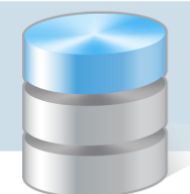

# Prowadzenie dziennika oddziału przez wychowawcę

Dzienniki oddziałów dostępne są w module *Dziennik* w widoku **Dziennik**/ **Dziennik** oddziału. Widok ten umożliwia przeglądanie danych oddziału (m.in. listy uczniów, przedmiotów, nauczycieli, plan lekcji) oraz wpisów związanych z przeprowadzonymi lekcjami (tematy lekcji, frekwencja, oceny, uwagi, terminy sprawdzianów, zadania domowe). Udostępnia również kartoteki uczniów (wybrane dane). W widoku tym wprowadza się oceny klasyfikacyjne uczniów z przedmiotów i zachowania.

Dostęp do dziennika oddziału ma jego wychowawca oraz nauczyciele uczący w oddziale. Wychowawca wprowadza do dziennika dane oddziału oraz może wprowadzać i modyfikować wszystkie zapisy związane z lekcjami, także w zastępstwie innych nauczycieli. Natomiast nauczyciele mogą modyfikować tylko zapisy dotyczące lekcji, które przeprowadzili.

Nauczyciel ma uprawnienia wychowawcy, jeśli w module *Administrowanie* administrator przypisał go do oddziału i jest aktywny.

Nauczyciel traktowany jest jako uczący w oddziale, jeśli został przypisany do przedmiotu w dzienniku oddziału.

W poradzie opisano czynności, które wykonuje wychowawca w dzienniku oddziału, tj.:

Zakładanie dziennika oddziału i wprowadzanie podstawowych danych oddziału

Wprowadzanie pozostałych danych do dziennika

Wprowadzenie/modyfikowanie planu lekcji oddziału

Wprowadzanie/modyfikowanie danych gromadzonych w kartotekach uczniów

Przeglądanie dziennika w celu wykrycia braków lub błędów

Wprowadzanie/modyfikowanie zapisów związanych z lekcjami

Weryfikacja i ustalanie ostatecznych wpisów frekwencji i przynależności uczniów do składu grupy na lekcjach

Wystawianie ocen zachowania

## Zakładanie dziennika oddziału i wprowadzanie podstawowych danych

Aby w systemie *UONET+* możliwe było dokumentowanie lekcji, wychowawcy oddziałów muszą założyć dzienniki swoich oddziałów (w module *Dziennik*). W nowo założonym dzienniku należy wykonać następujące czynności:

- ustalić listę uczniów oddziału,
- wprowadzić listę przedmiotów i nauczycieli,
- określić przynależność uczniów do grup zajęciowych.

Jeśli oddział nie ma założonego dziennika, to:

1. Zaloguj się do witryny systemu *UONET+* jako wychowawca oddziału i uruchom moduł *Dziennik*.

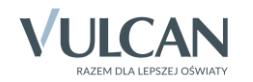

2. Przejdź do widoku Dziennik/ Dziennik oddziału i w drzewie danych wybierz swój oddział – wyświetli się strona Opis dziennika z odpowiednim komunikatem.

Strony dziennika zostały podzielone na dwie sekcje: Dane dziennika oraz Ustawienia dziennika.

3. Kliknij przycisk Załóż dziennik i w oknie Tworzenie opisu dziennika kliknij przycisk Zapisz.

| Dziennik Wydruki i zestawienia | a Pomo   | c                      |                                                                                                    |                                                                        | Drozdoń Lesław [LD] |
|--------------------------------|----------|------------------------|----------------------------------------------------------------------------------------------------|------------------------------------------------------------------------|---------------------|
| RM RM                          |          | 🍒 📝                    |                                                                                                    |                                                                        | 🔒 Wyloguj           |
| Lekcia Dziennik Rozkład        | dv Re    | iestr Arkusze          |                                                                                                    |                                                                        | n Start             |
| oddziału materia               | alu obse | rwacji ocen            |                                                                                                    |                                                                        | 1                   |
| 2014/2015                      | D D      | ane dziennika          | 📥 Załóż dziennik                                                                                                    |                                                                        | 8                   |
| 🕀 🧰 1bg (G-50) 🔺               | >> T     | ematy                  | The second second secon |                                                                        |                     |
| 🕀 🧰 2ag (G-50)                 | >> Fr    | ekwencja               |                                                                                                    |                                                                        | <u><u> </u></u>     |
|                                | » 0      | ceny bieżące           |                                                                                                    |                                                                        | kary                |
| ⊞ _ 2cg (G-50)                 | ≫ Sp     | orawdziany             |                                                                                                    |                                                                        |                     |
| ⊕ 🛄 3bg (G-50)                 | » O      | ceny śródroczne        |                                                                                                    |                                                                        |                     |
| 🗉 🧰 3cg (G-50)                 | » 0      | ceny zachowania        |                                                                                                    | Oddział nie ma założonego dziennika na ten rok szkolny. Należy założyć |                     |
| 🗎 1a (LO-50)                   | ⇒ U      | wagi                   |                                                                                                    | dziennik aby mieć dostęp do danych.                                    |                     |
| 1b (LO-50)                     | >> pt    | an oddziału            | Tworzenie opi                                                                                                    | su dziennika                                                           |                     |
| E 2a (LO-50)                   | » O      | bserwacje              | -                                                                                                    |                                                                        |                     |
| 26 (LO-50)                     | · 18.10  | stawienia dziennika    | ROK SZKOINY:                                                                                                    | 2013/2014                                                              | _                   |
| 3a (LO-50)                     | 0        | nis dziennika          | Poziom:                                                                                                    | 1                                                                      |                     |
| 🗎 3b (LO-50)                   | >> U     | czniowie               | Oddział:                                                                                                    | 1a (LO-50)                                                             |                     |
| 🗎 3c (LO-50)                   | >> Pr    | zedmioty i nauczyciele | Wychowawc                                                                                                    | a: Drozdoń Lesław [LD]                                                 |                     |
|                                | >> G     | тиру                   | -                                                                                                    |                                                                        |                     |
|                                | » U      | czniowie i przedmioty  |                                                                                                    |                                                                        |                     |
|                                | >> D     | /żurni                 |                                                                                                    | V Zapisz V Anuluj                                                      |                     |
|                                | >> D     | odatkowe informacje    |                                                                                                    |                                                                        |                     |

Opis dziennika jest tworzony domyślnie i nie można go zmienić.

4. Wprowadź do dziennika dane na stronach Uczniowie, Przedmioty i nauczyciele, Grupy z sekcji Ustawienia dziennika.

Zobacz poradę: Jak założyć dziennik oddziału i wprowadzić do niego podstawowe dane?

# Wprowadzanie pozostałych danych do dziennika

Prezentacja przedmiotów na arkuszach ocen i świadectwach uczniów

Na stronie **Uczniowie i przedmioty** opisuje się, w jaki sposób poszczególne przedmioty mają być prezentowane na arkuszach ocen i świadectwach uczniów (jako obowiązkowe, dodatkowe czy uzupełniające oraz jakimi adnotacjami powinny być opatrzone).

Aby wprowadzić oznaczenia do tabeli:

- 1. W dzienniku oddziału przejdź na stronę Uczniowie i przedmioty.
- 2. Wskaż kursorem ikonę (1) znajdująca się z prawej strony przycisku **Zmień opis przedmiotów** i zapoznaj się ze wskazówkami, jak wypełniać tabelę.

| Zmień opis przedmiotów  |    |                                                                                                    |
|-------------------------|----|----------------------------------------------------------------------------------------------------|
| Przedmiot<br>Oznaczenie | ob | Należy opisać przedmioty prezentowane na arkuszu ocen i świadectwie. Przedmioty, których nie<br>prezentujemy na arkuszu i świadectwie powinny być oznaczone jako "nie obowiązuje" lub "tylko w<br>dzienpiłu". Przedmiot "Zajecja z wychowawca" oznaczony jest jako "tylko w dzienpiłu" gdyż ocena |
| Nr. Uczoń               |    | zachowania jest umieszczona na arkuszu i świadectwie zawsze, niezależnie od wyboru przedmiotu w<br>dzienniku.                                                                                                    |

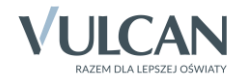

- 3. Kliknij przycisk Zmień opis przedmiotów.
- 4. W oknie Adnotacje i opis przedmiotów wypełnij tabelę i kliknij przycisk Zapisz.

Aby wprowadzić do wybranej komórki/komórek oznaczenie, zaznacz komórkę/ komórki w tabeli i kliknij wybrane oznaczenie (w kolumnie **Oznaczenie**) w jednym z paneli dostępnych po prawej stronie.

Komórki w tabeli zaznacza się standardowy dla Windows sposób, z użyciem klawisza **Shift** (kolejne komórki) lub **Ctrl** (dowolne komórki).

| Adnota | Inotacje i opis przedmiotów |              |                 |                 |        |          |          |                  |           |          |        |        |            |             |                 |                  |                   |                   |                 |           |       |                  |                |                                                                                                    |
|--------|-----------------------------|--------------|-----------------|-----------------|--------|----------|----------|------------------|-----------|----------|--------|--------|------------|-------------|-----------------|------------------|-------------------|-------------------|-----------------|-----------|-------|------------------|----------------|----------------------------------------------------------------------------------------------------|
| Nr     | Uczeń                       | Język polski | Język angielski | Język niemiecki | Muzyka | Plastyka | Historia | Wiedza o społecz | Geografia | Biologia | Chemia | Fizyka | Matematyka | Informatyka | Wychowanie fizy | Edukacja dla bez | Zajęcia artystycz | Zajęcia techniczr | Wychowanie do : | Religia * | Etyka | Zajęcia z wychov | Język japoński | Oznaczenie Adnotacja           III.0         III.0           III.1         III.1           pd         poziom dwujęzyczny           nd         nauczany(a) dwujęzycznie |
| 1      | Baranek Sylwia              |              |                 |                 | A03    | A03      |          |                  |           | nd       |        | nd     | nd         |             |                 | A03              |                   |                   | AO              |           |       | AO               |                | Oznaczenie Przedmiot                                                                                                    |
| 2      | Biniek Martyna              |              |                 |                 | A03    | A03      |          |                  |           | nd       |        | nd     | nd         |             |                 | A03              |                   |                   | AO              |           |       | AO               |                | obowiązkowy                                                                                                    |
| 3      | Borek Marzena               |              |                 |                 | A03    | A03      |          |                  |           | nd       |        | nd     | nd         |             |                 | A03              |                   |                   | <del>A0</del>   |           |       | AO               |                | dodatkowy                                                                                                    |
| 4      | Ceglarski Marek             |              |                 |                 | A03    | A03      |          |                  |           | nd       |        | nd     | nd         |             |                 | A03              |                   |                   | <del>A0</del>   |           |       | <del>A0</del>    |                | w profilu                                                                                                    |
| 5      | Dymski Krystian             |              |                 |                 | A03    | A03      |          |                  |           | nd       |        | nd     | nd         |             |                 | A03              |                   |                   | <del>A0</del>   |           |       | <del>A0</del>    |                | AO strona w dzienniku                                                                                                    |
| 6      | Grabowski Maksymilian       |              |                 |                 | A03    | A03      |          |                  |           | nd       |        | nd     | nd         |             |                 | A03              |                   |                   | <del>A0</del>   |           |       | <del>A0</del>    |                | nie obowiązuje                                                                                                    |
| 7      | Kostecka Klaudia            |              |                 |                 | A03    | A03      |          |                  |           | nd       |        | nd     | nd         |             |                 | A03              |                   |                   | <del>A0</del>   |           |       | <del>A0</del>    |                | Oznaczenie Informacje arkuszowe                                                                                                    |
| 8      | Lasek Malwina               |              |                 |                 | A03    | A03      |          |                  |           | nd       |        | nd     | nd         |             |                 | A03              |                   |                   | AO              |           |       | AO               |                | AO2 Wykreskowanie                                                                                                    |
| 9      | Mieczyk Karolina            |              |                 |                 | A03    | A03      |          |                  |           | nd       |        | nd     | nd         |             |                 | A03              |                   |                   | AO              |           |       | AO               |                | AO3 Oceny z poprzednich lat                                                                                                    |
| 10     | Nowak Adam                  |              |                 |                 | A03    | A03      |          |                  |           | nd       |        | nd     | nd         |             |                 | A03              |                   |                   | AO              |           |       | AÐ               |                |                                                                                                    |
| 11     | Sobczyk Jolanta             |              |                 |                 | A03    | A03      |          |                  |           | nd       |        | nd     | nd         |             |                 | A03              |                   |                   | AO              |           |       | AO               |                |                                                                                                    |
| 12     | Zimiec Michał               |              |                 |                 | A03    | A03      |          |                  |           | nd       |        | nd     | nd         |             |                 | A03              |                   |                   | <del>A0</del>   |           |       | AO               |                |                                                                                                    |
|        |                             |              |                 |                 |        |          |          |                  |           |          |        |        |            |             |                 |                  |                   |                   |                 |           |       |                  |                |                                                                                                    |
|        | V Zapisz 🚫 Anuluj           |              |                 |                 |        |          |          |                  |           |          |        |        |            |             |                 |                  |                   |                   |                 |           |       |                  |                |                                                                                                    |

## <u>Dyżurni</u>

Na stronie **Dyżurni** można ustalić zasady wyznaczania dyżurnych przez system na kolejne tygodnie.

- 1. W dzienniku oddziału przejdź na stronę Dyżurni.
- 2. Kliknij przycisk Zmień ustawienia.
- 3. W oknie Edycja ustawień podaj liczbę dyżurnych, sposób ich wyboru (po kolei lub pierwszy i ostatni), tydzień, od którego zasada obowiązuje i kliknij przycisk Zapisz.

| <ul> <li>** Teraty</li> <li>** Teraty</li> <li>** Teraty</li> <li>** Teraty</li> <li>** Teraty</li> <li>** Teraty</li> <li>** Teraty</li> <li>** Teraty</li> <li>** Teraty</li> <li>** Comp Visition</li> <li>** 00000000000000000000000000000000000</li></ul>                                                                                                    | 🐻 Dane dziennika            |    |                              |                                         |            |                                                |          |          |
|----------------------------------------------------------------------------------------------------|-----------------------------|----|------------------------------|-----------------------------------------|------------|------------------------------------------------|----------|----------|
| Predrvenga Tydaefi Dytumi Dytumi Optumi Optumi O                                                                                                    | >> Tematy                   | ." | Zmien ustawienia             |                                         |            |                                                | - Drukuj |          |
| <ul> <li>Oceny bizgce</li> <li>Oceny dotrocree</li> <li>Oceny storocree</li> <li>Sprawdzany</li> <li>Sober 35,09,0013</li> <li>Uzbe dyżurnych:</li> <li>Z 100 - 20,09,2013</li> <li>Uzbe dyżurnych:</li> <li>Z 100 - 20,09,2013</li> <li>Uzbe dyżurnych:</li> <li>Z 100 - 20,09,2013</li> <li>Uzbe dyżurnych:</li> <li>Z 100 - 20,09,2013</li> <li>Obserwacje</li> <li>Z 110 - 27, 10,2013</li> <li>O typodnia:</li> <li>O 20,09 - 06,109,2013</li> <li>Z 110 - 27, 10,2013</li> <li>Z 110 - 27, 10,2013</li> <li>Z 110 - 27, 10,2013</li> <li>Z 110 - 27, 10,2013</li> <li>Z 110 - 27, 10,2013</li> <li>Z 110 - 27, 10,2013</li> <li>Z 110 - 27, 10,2013</li> <li>Z 110 - 27, 10,2013</li> <li>Z 110 - 27, 10,2013</li> <li>Z 111 - 17, 11,2013</li> <li>Z 2002 - 06,09,2013</li> <li>Z 2002 - 06,09,2013</li> <li>Z 2002 - 06,09,2013</li> <li>Z 2002 - 06,09,2013</li> <li>Z 2002 - 06,09,2013</li> <li>Z 2002 - 06,09,2013</li> <li>Z 2002 - 06,09,2013</li> <li>Z 2002 - 06,09,2013</li> <li>Dyżurni</li> <li>D Coeny bizące</li> <li>O Coeny bizące</li> <li>O Coeny biz</li></ul>                                                                                                    | >> Frekwencja               |    | Tydzień                      | Dyżurni                                 |            |                                                |          |          |
| <ul> <li>Sprawdzany</li> <li>0000 - 15.09.2013</li> <li>16.09 - 22.09.2013</li> <li>23.09 - 26.09.2013</li> <li>23.09 - 26.09.2013</li> <li>23.09 - 26.09.2013</li> <li>23.09 - 26.09.2013</li> <li>23.09 - 26.09.2013</li> <li>20.09 - 26.09.2013</li> <li>20.09 - 26.09.2013</li> <li>21.10 - 27.10.2013</li> <li>21.10 - 27.10.2014</li> <li>21.10 - 27.10.2014</li> <li>21.10 - 27.10.2014</li> <li>21.10 - 27.10.2014</li> <li>21.10 - 27.10.2013</li> <li>21.10 - 27.10.2013</li> <li>21.10 - 27.10.2014</li></ul>                                                                                                    | >> Oceny bieżące            | 1  | 02.09 - 08.09.2013           |                                         |            |                                                | <b>A</b> |          |
| <ul> <li>Dcany śródrozne<br/>iroczne<br/>v oczeny śródrozne<br/>v oczeny śródrozne<br/>v oczeny śródrozne<br/>v oczeny śródrozne<br/>v oczeny śródrozne<br/>v oczeny śródrozne<br/>v oczeny śródrozne<br/>v ozao 23.09 - 28.09.2013<br/>v oczeny śródrozne<br/>v ozao 23.09 - 28.09.2013<br/>v oczeny śródrozne<br/>v ozao 23.09 - 28.09.2013<br/>v oczeny śródrozne<br/>v ozao 23.09 - 28.09.2013<br/>v oczeny śródrozne<br/>v ozao 23.09 - 28.09.2013<br/>v oczeny śródrozne<br/>v ozao 23.09 - 28.09.2013<br/>v oczeny śródrozne<br/>v ozao 23.09 - 28.09.2013<br/>v oczeny śródrozne<br/>v ozao 23.09 - 28.09.2013<br/>v oczeny śródrozne<br/>v oczeny śródrozne<br/>v oczeny śródro</li></ul> | >> Sprawdziany              | 1  | 09.09 - 15.09.2013           | Edycja ustawień                         |            | ×                                              |          |          |
| <ul> <li>Jockey zachowanie</li> <li>Oceny zachowanie</li> <li>Ops kolei</li> <li>Ops kolei</li> <li>Ops kole</li></ul>                                                                                                    | » Oceny śródroczne          |    | 16.09 - 22.09.2013           | Liczba dyżurnych:                       | 2          | ~                                              |          |          |
| <ul> <li>Uvagi</li> <li>Vagi Or Jab - SJ. Do Jab - SJ. Do</li></ul>                                                                                                    | >> Oceny zachowania         |    | 25.09 - 29.09.2015           |                                         |            |                                                |          |          |
| <ul> <li>Plan ddzału</li> <li>Plan ddzału</li> <li>21.10 - 27. 10.2013</li> <li>21.10 - 27. 10.2013</li> <li>21.11 - 17. 11.2013</li> <li>21.11 - 17. 11.2013</li> <li>21.11 - 17. 11.2013</li> <li>21.11 - 17. 11.2013</li> <li>21.11 - 27. 11.2013</li> <li>21.11 - 21.11 - 21.11 - 21.11</li></ul>                                                                                                    | >> Ilwani                   | .* | 07 10 12 10 2012             | Kolejność:                              | po kolei   | ×                                              |          |          |
| <ul> <li>Productovaje</li> <li>Produčavaje</li> <li>21.0 - 27.10.2013</li> <li>21.0 - 27.10.2013</li> <li>21.0 - 27.10.2013</li> <li>21.0 - 27.10.2013</li> <li>21.0 - 27.10.2013</li> <li>21.0 - 27.10.2013</li> <li>21.0 - 27.10.2013</li> <li>21.0 - 27.10.2014</li> <li>21.0 - 27.10.2014</li> <li>21.1 - 21.1 - 21.1 - 21.1 - 21.1 - 21.1 - 21.1 - 21.1 - 21.1 - 21.1 - 21.1 - 21.1 - 21.1 - 21.1 - 21.1 - 21.1 - 21.1 - 21.1 - 21.1 - 21.1 - 21.1 - 21.1 - 21.1 - 21.1 - 21.1 - 21.1 - 21</li></ul>                                                                                                    | >> Plan oddziału            |    | 14 10 - 20 10 2013           | Od tygodnia:                            | 02.09 - 08 | .09 2013                                       |          |          |
| Image: Section Region       Image: Section Region       Image: Section Region         Image: Section Region       Image: Section Region       Image: Section Region       Image: Section Region         Image: Section Region       Image: Section Region       Image: Section Region       Image: Section Region       Image: Section Region         Image: Section Region       Image: Section Region Region Region Region Region Region Region Region Region Region Region Region Region Region Region Region Region Region Region Region Region Region Region Region                                                                                                    | >> Observacie               |    | 21 10 - 27 10 2012           |                                         |            |                                                |          |          |
| Ite Stavienia dziennika <ul> <li>Itali - 17.11.2013</li> <li>Itali - 17.11.2013</li> <li>Itali - 17.11.2013</li> <li>Dane dziennika</li> <li>Grupy</li> <li>Ternaty</li> <li>Ternaty</li> <li>Ternaty</li> <li>Ternaty</li> <li>Czenówie Iprzedmoty</li> <li>Ocený słódroczne</li> <li>Osravdzany</li> <li>Ocený słódroczne</li> <li>Osravdzany</li> <li>Ocený słódroczne</li> <li>Ocený słódroczne</li> <li>Osravdzany</li> <li>Ocený słódroczne</li> <li>Osravdzany</li> <li>Ocený słódroczne</li> <li>Osravdzany</li> <li>Osravska Kalna Mrela, Kmiráka Beata Kamla</li> <li>Ocený słódroczne</li> <li>Osravdzału</li> <li>Orcený słódroczne</li> <li>Osravdzału</li> <li>Osravdzału</li> <li>Osravska Kalna Mrela, Kmiráka Beata Kamla</li> <li>Uwagi</li> <li>Osravska Kalna Mrela, Kmiráka Beata Kamla</li> <li>Osravska Kalna Mrela, Kmiráka Beata Kamla</li> <li>Uwagi</li> <li>Osravska Kalna Mrela, Kmiráka Beata Kamla</li> <li>Osravska Kalna Mrela, Kmiráka Beata Kamla</li> <li>Uwagi</li> <li>Osravska Kalna Mrela, Kmiráka Beata Kamla</li> <li>Osravska Kalna Mrela, Kmiráka Beata Kamla</li> <li>Uwagi</li> <li>Osravska Kalna Mrela, Kmiráka Batary, Serada Potr</li> <li>Uzniowie</li> <li>Przedmioty i nauczyciele</li> <li>Grupy</li> <li>Uczniowie Iprzedmioty</li> <li>Uczniowie Iprzedmioty</li> <li>Ositz - 23.120.13</li> <li>Mirieka Austyna</li> <li>Distakowe informadje</li> <li>Ositz - 23.12.2013</li> <li>Karka Kalna Mrela</li> <li>Sitz - 22.12.2013</li> <li>Karka Kalna Mrela</li> <li>Sitz - 22.12.2013</li> <li>Karka Kalna Mrela</li> <li>Sitz - 22.12.2013</li> <li>Kar</li></ul>                                                                                                    | Obserwacje                  |    | 28 10 - 03 11 2013           |                                         |            |                                                |          |          |
| Opsid zbernika       Internity       Internity       Internity       Internity         >> Uczniowie       Internity       Internity       Internity       Internity       Internity         >> Dradmioty i nauczyciel       Internity       Internity       Internity       Internity       Internity         >> Uczniowie i przedmioty       Internity       Internity       Internity       Internity       Internity       Internity         >> Uczniowie i przedmioty       Internity       Internity       Internity       Internity       Internity       Internity       Internity         >> Dodatkowe informacje       Internity       Internity                                                                                                    | 🚯 Ustawienia dziennika      |    | 04 11 - 10 11 2013           |                                         |            |                                                |          |          |
| <ul> <li>Bradmioty i nauczyciele</li> <li>Przedmioty i nauczyciele</li> <li>Grupy</li> <li>Uczniowie i przedmioty</li> <li>Prekwencja</li> <li>Oceny bieżące</li> <li>Oceny bieżące<td>Opis dziennika</td><td></td><td>11.11 - 17.11.2013</td><td></td><td></td><td>V Zapisz V Anuluj</td><td></td><td></td></li></ul>                                                                                                    | Opis dziennika              |    | 11.11 - 17.11.2013           |                                         |            | V Zapisz V Anuluj                              |          |          |
| >>>>>>>>>>>>>>>>>>>>>>>>>>>>>>                                                                                                    | >> Uczniowie                |    |                              |                                         |            |                                                |          |          |
| <ul> <li>Grupy</li> <li>Grupy</li> <li>Grupy</li> <li>Frekwencja</li> <li>Oceny bieżące</li> <li>Sprawdziany</li> <li>Oceny jeżdroczeł</li> <li>Sprawdziany</li> <li>Oceny jeżdroczeł</li> <li>Oceny jeżdroczeł</li> <li>Sorawdziany</li> <li>Oceny jeżdroczeł</li> <li>Sorawdziany</li> <li>Oceny jeżdroczeł</li> <li>Oceny jeżdroczeł</li></ul>                                                                                                    | >> Przedmioty i nauczyciele | -  | Ko Dane dziennika            | 🖉 Zmień ustawie                         | nia        |                                                |          | 🖶 Drukuj |
| >>>       Uczniowie i przedmioty       >>       Piekwienija       Piekwienija         >>>       Dyżumi       >>       Oceny bieżące        0.0.09 - 0.6.09.2013       Bartzak Patrycja, Boronski Kacper Maksymilan         >>>       Dodatkowe informacje       >       Sprawdzany        0.0.09 - 0.6.09.2013       Dadprowska Sandra, Grzeszczuk Ewelna Kinga         >>       Dodatkowe informacje       >       Sprawdzany        16.09 - 22.09.2013       Jarrębina Pietr, Jasńska Beata Kamla         >>       Oceny żółdroczne       >       0.6.09.2013       Kalnowska Ewa, Kamifaka Justyna         >>       Oceny zachowania       >       0.0.0.12013       Kawka Kalina Miela, Kminek Paulna         >>       Uwagi        0.7.0.13.10.2013       Kołodziejczyk Ewa, Kosińska Katarzyna         >>       Diserwacje        2.8.10.0.2013       Kwała Kalina Miela, Kmidzie Matry, Beata Kamla         >>       Ubariowica        14.10.2.0.10.2013       Kołodziejczyk Ewa, Kosińska Katarzyna         >>       Diserwacje        2.8.10.0.2013       Kawła Kalina Miela, Nukica Julia         >>       Ubariowica        2.8.10.0.2013       Kałoszkała Karzy, Bartycja         >>       Ojs dzennika        2.8.10.0.2012                                                                                                    | >> Grupy                    | -  | >> Tematy                    | Tydzień                                 |            | Dyżuroj                                        |          |          |
| >> Dyzumi     >> Oceny bieżące     >> 00eny bieżące     >> 00eny bieżące       >> Dodatkowe informacje     >> Sprawdżany     >> 00eny bieżące     >> 00eny bieżące       >> Dodatkowe informacje     >> Sprawdżany     >> 00eny bieżące     >> 00eny bieżące       >> Oceny zachowania     >> 00eny bieżące     >> 00eny achowania       >> Uwaji     >> 00eny achowania     >> 00eny achowania       >> Uwaji     >> 00eny achowania     >> 00eny achowania       >> Uwaji     >> 01.0013     Kawka Kalina Mrela, Kminkia Justyna       >> Uwaji     >> 01.0013     Kawka Kalina Mrela, Kminkia Justyna       >> Obserwacje     >> 01.0013     Kwaka Kalina Mrela, Kmidziński Jan       >> Obserwacje     >> 20.10.0213     Wielewska Konika, Włodarszyka Barty, Seradki Potry       >> Obserwacje     >> 01.0113     Piekarski Patry, Seradki Potry       >> Obserwacje     >> 01.0112     22.00-2013       >> 00 bis dziennika     >> 01.11.11.11.11.2013     Winiewska Konika, Włodarczyk Klaudia Ama       >> Przedmioty i nauczyciele     >> 11.11.17.11.2013     Zubrowska Kanej, Kałowa Kanej       >> Przedmioty i nauczyciele     >> 00.12.15.12.2013     Borowska Kanej, Kałowa Kanej       >> Ozenowie     >> 00.12.15.12.2013     Grzeszczk Eweina Kraga       >> 0.012.15.12.2013     Grzeszczk Eweina Kraga, Jarzębna Potr       >> 00elz tokowe informadę                                                                                                    | >> Uczniowie i przedmioty   |    | >> Frekwenga                 | / 02.00. 08.00                          | 2012       | Parterak Dateusia, Receveli Kasper Makeumilian |          |          |
| Dodatkowe informacje  Sprawdziany  Oceny śródroczne i roczne  Oceny śródroczne  Oceny źródroczne  Oceny źródroczne  Oceny żródroczne  Oceny żródroczne  Oceny żródroczne  Oceny żródroczne  Oceny                                                                                                    | >> Dyżurni                  |    | » Oceny bieżące              | 02.09 - 08.09                           | 2013       | Dahrowska Sandra, Grzeszczuk Ewelina Kinga     |          |          |
| >>>     Oceny stodroczne     ->>     Dał egent Andria       I'oceny stodroczne     ->>     Dał egent Andria       I'oceny zachowania     ->>     23.00 - 20.6 20.3 Kałowa Kałina Mirelia, Kinickie Zustyma       >>>     Oceny zachowania     ->>     30.09 - 06. 10.2013     Kałowaka Ewa, Kamińska Justyma       >>     Uwagi     ->>     07.10 - 13. 10.2013     Kołodziejzyk Ewa, Kosińska Katarzyna       >>     Dyserwacje     ->>     21.10 - 27. 10.2013     Kwapisz Natalia, Knidzriśki Jan       >>     Obserwacje     ->>     21.10 - 27. 10.2013     Mięta Daniel Maciej, Nowicka Julia       >>     Obserwacje     ->>     21.10 - 27. 10.2013     Wishiewska Monika, Włodarczyk Klaudia Anna       Opis dziennika     ->>     04.11 - 10. 11.2013     Wishiewska Monika, Włodarczyk Klaudia Anna       >>     Uczniowie     ->>     11.1 - 27. 11.2013     Zaborowska Kanj, Zełnich Wank Karja, Zełnich Wank Karja, Zełnich Wank Karja, Zełnich Wank Karja, Zełnich Wank Karja, Zełnich Wank Karja, Zełnich Wank Karja, Zełnich Wank Karja, Zełnich Wank Karja, Zełnich Wank Karja, Zełnich Wank Karja, Zełnich Wank Karja, Zełnich Wank Karja, Zełnich Wank Karja, Zełnich Wank, Karja, Zełnich Wank, Kałna Mirela       >>     V                                                                                                    | >> Dodatkowe informacje     |    | Sprawdziany                  | / 16.09 - 22.09                         | 2013       | Jarzebios Diotr. Jaciórka Reata Kamila         |          |          |
| * Deckry Zachowania     ************************************                                                                                                    |                             | 1  | Oceny śródroczne<br>i roczne | 22.09 - 22.09                           | 2013       | Kaliooweka Ewa, Kamińska Sustana               |          |          |
| > Uwaji       0 07.0 - 13.0 2013       Kolodziejczyk Ew, Kosińska Kataryna         > Plan oddziału       14.10 - 20.10.2013       Kielodziejczyk Ew, Kosińska Kataryna         > Obserwacje       2 21.00 - 27.10.2013       Kielodziejczyk Ew, Kosińska Kataryna         > Obserwacje       2 21.00 - 27.10.2013       Kielodziejczyk Ew, Kosińska Kataryna         > Obserwacje       2 21.00 - 27.10.2013       Mięta Damił Macjej, Nowicka Jula         > Ustawienia dziennika       0 4.11 - 10.11.2013       Wiśniewska Monika, Włodarzyk Klaudia Anna         > Opis dziennika       11.11 - 17.11.2013       Zabrowska Kraut, Zabrowska Kraut, Zabrowska Krau                                                                                                    |                             |    | Oceny zachowania             | 30.09 - 06.10                           | 2013       | Kawka Kalina Mirella, Kminek Paulina           |          |          |
| Plan oddziału     Vorac II. 2013     Voraciji kraje in koliciji kraje in koliciji kraje in kraje in kraje                                                                                                    |                             |    | >> Uwadi                     | 07 10 - 13 10                           | 2013       | Kolodziejszyk Ewa Kosińska Katarzyna           |          |          |
| boserwacje     21.10 - 27.10.2013 Miejta Daniel Macij, Nowicka Julia     28.10 - 03.11.2013 Piekarski Patryk, Sieradi Piotr     vistawienia dziennika     vistawienia dziennika dziennika dziennika dziennika dziennika dziennika dziennika dziennika dzienia dziennika     vistawienia dziennika     vistawienia dziennika     vistawienia dziennika     vistawienia dziennika dziennika dziennika dziennika dziennika dziennika dziennika dziennika dziennika dziennika dziennika dziennika     vistawienia dziez dzieli dziennika dziennika dziennika dziennika dziennika dziennika dziennika dziennika     vistawienia dziez dzieli dziez dzieli dziennika dziennika dziennika dziennika dziennika dziennika                                                                                                    |                             |    | >> Plan oddziału             | / 14.10 - 20.10                         | 2013       | Kwanisz Natalia. Kwidziński Jan                |          | _        |
| Image: Stand Standing     28.10 - 03.11.2013     Piekarski Patryk, Skradk Plotr       Opis Gziennika     04.11 - 10.11.2013     Wiśniewska Monka, Włodarczyk Klauda Anna       Uczniowie     11.11 - 17.11.2013     Zaborowski Karol, Zeliński Dawid Rafel       Przedmioty i nauczyciele     18.11 - 24.11.2013     Żubrowska Aneta, Bartzak Patrycja       Przedmioty i nauczyciele     25.11 - 01.11.2013     Borowski Kaper Maksymilan, Dębrowska Sandra       Vuczniowie j przedmioty     0 0.12 - 08.12.2013     Grzeszczk Eweina Kinga, Jazepina Plotr       Vuczniowie j przedmioty     0 0.12 - 15.12.2013     Jasńska Easta Kamia, Kalinowska Ewa       N Dydatkowe informacje     16.12 - 22.12.2013     Kamińska Justyna, Kawka Kalina Mirela                                                                                                    |                             |    | >> Obserwacie                | 21, 10 - 27, 10                         | 2013       | Mieta Daniel Maciei, Nowicka Julia             |          |          |
| Ibit     Ustawienia dziennika     Ø 4.11 - 10.11.2013     Wiśnewska Monka, Włodarczyk Klauda Anna       Opis dziennika     Ø 1.11 - 10.11.2013     Zaborowska Krol, Zełkisko Karol, Zełkisko Karola Karol, Zełkisko Karol, Zełkisko Karol, Zełkisko Karol,                                                                                                    |                             |    |                              | 28,10 - 03,11                           | 2013       | Piekarski Patryk, Sieracki Piotr               |          |          |
| Opis dziennika <ul> <li>11.11 - 17.11.2013</li> <li>Zaborowski Karol, Żelński Dawid Rafeł</li> <li>Uczniowie</li> <li>18.11 - 24.11.2013</li> <li>Żubrowski Aneta, Bartzczak Patrycja</li> <li>25.11 - 01.12.2013</li> <li>Borowski Kazper Maksymilian, Dąbrowska Sandra</li> <li>20.12 - 08.12.2013</li> <li>Grzeszczuk Evelina Kinga, Jarzębna Plotr</li> <li>09.12 - 15.12.2013</li> <li>Jasińska Beata Kamila, Kalinowskia Ewia</li> <li>informacje</li> <li>25.21 - 22.12.2013</li> <li>Kamirska Justyma, Kawka Kalina Mirella</li> <li>20.22 - 29.12.2013</li> <li>Kinnek Paulina, Kołodzejczyk twa</li> </ul>                                                                                                    |                             |    | 🔝 Ustawienia dziennik        | a · · · · · · · · · · · · · · · · · · · | 2013       | Wiśniewska Monika, Włodarczyk Klaudia Anna     |          |          |
| V Czniowie     Vrzedmioty i nauczyciel     v 18.11 - 24.11.2013 Żubrowska Aneta, Bartczak Patrycja     v Czubowie przedmioty i nauczyciel     v 25.11 - 01.12.2013 Borowski Kacper Maksymilan, Dąbrowska Sandra     v 20.12 - 08.12.2013 Grzeszczuk Ewelina Kinga, Jarzębina Piotr     v 09.12 - 15.12.2013 Jasińska Beat Kamila, Kalinowska Ewa     v Dyżumi     v Dodatkowe informacje     v 25.12 - 29.12.2013 Kinnek Paulina, Kołodzejczyk Ewa                                                                                                    |                             |    | Opis dziennika               | 11.11 - 17.11                           | 2013       | Zaborowski Karol, Zieliński Dawid Rafał        |          |          |
|                                                                                                    |                             |    | >> Uczniowie                 | 18.11 - 24.11                           | 2013       | Żubrowska Aneta, Bartczak Patrycja             |          |          |
| >> Grupy         © 02.12 - 08.12.2013         Grzeszczk Ewelina Kinga, Jarzębina Piotr           >> Uczniowie i przedmioty         © 09.12 - 15.12.2013         Jasńska Baeta Kamila, Kalinowskie Ewe           >> Dyzumi         © 12 - 22.12.2013         Kamińska Justyna, Kawka Kalina Mirella           >> Dodatkowe informacje         © 23.12 - 29.12.2013         Kamińska Justyna, Kalkodzejczyk Ewe                                                                                                    |                             |    | Przedmioty i nauczycie       | le 🖉 25.11 - 01.12                      | 2013       | Borowski Kacper Maksymilian, Dabrowska Sandra  |          |          |
| Vczniowie i przedmioty     O9.12 - 15.12.2013 Jasińska Beata Kamila, Kalinowska Ewa     Vyżurni     Vodatkowe informacje     Z3.12 - 29.12.2013 Kamińska Justyna, Kawka Kalina Mirella     Kninek Paulina, Kołodziejszyk Ewa                                                                                                    |                             |    | >> Grupy                     | 02.12 - 08.12                           | 2013       | Grzeszczuk Ewelina Kinga, Jarzebina Piotr      |          |          |
| > Dyżurni         I 16.12 - 22.12.2013         Kamińska Justyna, Kawka Kalina Mirella           >> Dodatkowe informacje         23.12 - 29.12.2013         Kminek Paulina, Kołodziejczyk Ewa                                                                                                    |                             |    | ›› Uczniowie i przedmioty    | 09.12 - 15.12                           | 2013       | Jasińska Beata Kamila, Kalinowska Ewa          |          |          |
| Dodatkowe informacje     23.12 - 29.12.2013     Kminek Paulina, Kołodziejczyk Ewa                                                                                                    |                             |    | » Dyżurni                    | 16.12 - 22.12                           | 2013       | Kamińska Justyna, Kawka Kalina Mirella         |          |          |
|                                                                                                    |                             |    | » Dodatkowe informacje       | 23.12 - 29.12                           | 2013       | Kminek Paulina, Kołodziejczyk Ewa              |          |          |

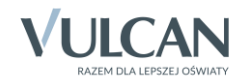

#### Samorząd klasowy oraz rada klasowa rodziców

Na stronie **Dodatkowe informacje** można wprowadzić skład samorządu klasowego oraz rady klasowej rodziców. Dane te wprowadza się po kliknięciu przycisku **Zmień** 

| Dane dziennika                                                                    | Samorząd klasowy:<br>Rada klasowa rodziców: |                               |                                                 |         |
|-----------------------------------------------------------------------------------|---------------------------------------------|-------------------------------|-------------------------------------------------|---------|
| Opis dziennika                                                                    | Inne:                                       |                               |                                                 |         |
| <ul> <li>&gt;&gt; Uczniowie</li> <li>&gt;&gt; Przedmioty i nauczyciele</li> </ul> |                                             | Edycja dodatkowych informacji | ×                                               | 💉 Zmień |
| >> Grupy                                                                          |                                             | Samorząd klasowy:             | przew Sylwia Baranek, z-ca - Adam Nowak, skarbn |         |
| >> Uczniowie i przedmioty                                                         |                                             | Rada klasowa rodziców:        | Anna Mieczyk, Tomasz Nowak, Iwona Zimied        |         |
| >> Dyżurni                                                                        |                                             | Inne:                         |                                                 |         |
| >> Dodatkowe informacje                                                           |                                             |                               |                                                 |         |
|                                                                                   |                                             |                               | Zapisz 🚫 Anuluj                                 |         |

# Wprowadzanie/ modyfikowanie planu lekcji oddziału

Wychowawca może również wprowadzić plan lekcji swojego oddziału, jeśli nie zrobił tego administrator w module *Administrowanie*.

Plan lekcji oddziału wprowadza się (lub modyfikuje) na stronie Plan lekcji po kliknięciu przycisku Zmień.

| 🐻 Dane dziennika        |     |                                                              |                                            |                                                              |                                                            |                                                            |
|-------------------------|-----|--------------------------------------------------------------|--------------------------------------------|--------------------------------------------------------------|------------------------------------------------------------|------------------------------------------------------------|
| >> Tematy               | Tyd | Izien 29.09 - 05.10 2014                                     | Kopiuj is                                  | tniejący plan                                                |                                                            |                                                            |
| >> Frekwencja           |     |                                                              |                                            |                                                              |                                                            |                                                            |
| >> Oceny bieżące        |     |                                                              |                                            |                                                              |                                                            |                                                            |
| >> Sprawdziany          |     | Poniedziałek                                                 | Wtorek                                     | Sroda                                                        | Czwartek                                                   | Piątek                                                     |
| >> Zadania domowe       | 1   | zaj. technicz [KS] [20]                                      |                                            |                                                              | historia [KB] [27]                                         | religia [GK] [22]                                          |
| Ocony árádroczno        | 2   | geografia [PB] [23]                                          | wos [KB] [24]                              | matematyka [ŁM] [30]                                         | j. polski [KB] [27]                                        | matematyka [ŁM] [30]                                       |
| i roczne                | 3   | fizyka [LD] [24]                                             | j. polski [KB] [27]                        | biologia [UP] [16]                                           | j. polski [KB] [27]                                        | matematyka [ŁM] [30]                                       |
| >> Oceny zachowania     | 4   | j. angielski [JO1] [AO] [11]<br>j. angielski [JO2] [FM] [12] | chemia [UP] [28]                           | j. polski [KB] [27]                                          | j. niemiecki [JO1] [TB] [5]<br>j. niemiecki [JO2] [EK] [6] | j. polski [KB] [27]                                        |
| Vwagi     Plan oddziału | 5   | matematyka [ŁM] [30]                                         | wf [WF_C1] [MK] [1]<br>wf [WF_D1] [BŁ] [2] | j. angielski [JO1] [AO] [11]<br>j. angielski [JO2] [FM] [12] | chemia [UP] [28]                                           | j. niemiecki [JO1] [TB] [5]<br>j. niemiecki [JO2] [EK] [6] |
| >> Obserwacje           | 6   | matematyka [ŁM] [30]                                         | wf [WF_C1] [MK] [1]<br>wf [WF_D1] [BŁ] [2] | j. angielski [JO1] [AO] [11]<br>j. angielski [JO2] [FM] [12] | wf [WF_C1] [MK] [1]<br>wf [WF_D1] [BŁ] [2]                 |                                                            |
| 🗟 Ustawienia dziennika  | 7   | wf [WF_C1] [MK] [1]<br>wf [WF_D1] [BŁ] [2]                   |                                            | zaj. wych. [UP] [9]                                          | religia [GK] [22]                                          |                                                            |
|                         | 8   | historia [KB] [27]                                           |                                            |                                                              |                                                            |                                                            |
|                         | 9   |                                                              |                                            |                                                              |                                                            |                                                            |
|                         | 10  |                                                              |                                            |                                                              |                                                            |                                                            |
|                         |     | -                                                            |                                            | -                                                            | -                                                          | 📌 Zmień                                                    |

**Zobacz porady**: Wprowadzanie planów lekcji oddziałów przez wychowawców? Jak skopiować plan lekcji z wybranego tygodnia na następne tygodnie?

Plany lekcji oddziałów można również zaimportować z programu *Plan lekcji Optivum*. Import wykonuje administrator w module *Administrowanie*.

Wychowawca może również wprowadzać doraźne zmiany do planu lekcji oddziału. Dzięki temu pojawią się one również w witrynie ucznia/ rodzica.

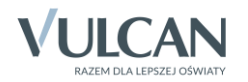

# Wprowadzanie/modyfikowanie danych gromadzonych w kartotekach uczniów

Z poziomu dziennika oddziału dostępne są również kartoteki uczniów. Wychowawca może wprowadzać i modyfikować zawarte w nich dane.

Aby w widoku **Dziennik oddziału** wyświetlić kartotekę ucznia, należy w drzewie danych rozwinąć gałąź oddziału i wybrać ucznia.

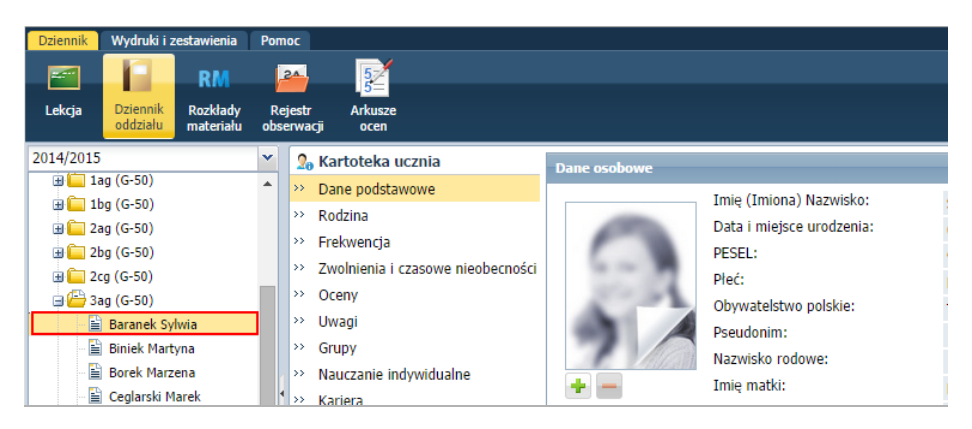

Wychowawca może wprowadzać lub modyfikować dane na następujących kartach kartoteki: Dane podstawowe, Rodzina, Zwolnienia i czasowe nieobecności, Uwagi, Grupy, Nauczanie indywidualne, Kariera, Specjalne potrzeby, Dodatkowe informacje.

#### Karta Dane podstawowe

Na karcie tej wprowadza się lub modyfikuje dane osobowe i adresowe ucznia. Korzystamy z przycisku **Zmień** w wybranej sekcji.

| 🔏 Kartoteka ucznia                   |                       |                            |                          |                                   |           | 8        |
|--------------------------------------|-----------------------|----------------------------|--------------------------|-----------------------------------|-----------|----------|
| >> Dane podstawowe                   |                       | Imie (Imiona) Nazwisko:    | Odwia Davansk            |                                   |           |          |
| >> Rodzina                           |                       | Data i miejsce urodzenia:  | Sylwid Bardner           |                                   |           |          |
| >> Frekwencja                        |                       | PESEL:                     | 07.04.1999 WIOCIAW       |                                   |           |          |
| >> Zwolnienia i czasowe nieobecności | 14 (14 ( <b>1</b> 4)  | Pleć:                      | Kobieta                  |                                   |           |          |
| >> Oceny                             | 1 2                   | Obywatelstwo polskie:      | Tak                      |                                   |           |          |
| >> Uwagi                             |                       | Pseudonim:                 | Tak                      |                                   |           |          |
| >> Grupy                             |                       | Nazwisko rodowe:           |                          |                                   |           |          |
| >> Nauczanie indywidualne            | +                     | Imie matki:                | Marta                    |                                   |           |          |
| >> Kariera                           |                       | Imię ojca:                 | Stefan                   |                                   |           |          |
| >> Specjalne potrzeby                |                       |                            |                          |                                   |           | Zmioń    |
| >> Dodatkowe informacje              |                       |                            |                          |                                   |           | ,▼ Zimen |
|                                      | Oddział:              | 3ag (G-50)                 |                          |                                   |           |          |
|                                      | Numer w KU:           | 70 (G-50)                  |                          |                                   |           |          |
|                                      | Wpis w KED:           | G-50                       |                          |                                   |           |          |
|                                      |                       |                            |                          |                                   |           |          |
|                                      | Dane adresowe         |                            |                          |                                   |           | 8        |
|                                      | Adres zamieszkania:   | ul. Lawendowa 51/5, 50-306 | Wrocław, Polska          |                                   |           |          |
|                                      |                       | Gmina: Wrocław, Powiat: Wr | ocław, Województwo: DOLN | OŚLĄSKIE                          |           |          |
|                                      |                       |                            | Edycja danych adresowych | h                                 | ×         | 📌 Zmień  |
|                                      | Adres zameldowania:   | ul. Lawendowa 51/5, 50-306 | Miejscowość:             | Wrocław                           | ¥ X       |          |
|                                      |                       | Gmina: Wrocław, Powiat: Wr | Gmina:                   | G: Wrocław, P: Wrocław, W: DOLNOŚ | ląski 🕶 🗙 |          |
|                                      |                       |                            | Kraj:                    | Polska                            | ¥ X       | 📌 Zmień  |
|                                      | Adres korespondencji: |                            | Kod pocztowy:            | 50-306                            |           |          |
|                                      |                       |                            | Poczta:                  | Wrocław                           | ▼ X       |          |
|                                      |                       |                            | Ulica:                   | Lawendowa                         | ▼ X       | 📌 Zmień  |
|                                      | Telefon:              |                            | Numer domu:              | 51                                |           |          |
|                                      | Telefon komórkowy:    |                            | Numer mieszkania:        | 5                                 |           |          |
|                                      | E-mail:               | uczen110@uonetplus.pl      |                          |                                   | O trubai  |          |
|                                      |                       |                            |                          | V Zapisz                          | Anuluj    | 🖍 Zmień  |
|                                      |                       |                            |                          |                                   |           |          |

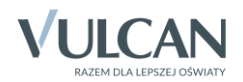

#### <u>Karta Rodzina</u>

Na karcie tej wprowadza się lub modyfikuje imię i nazwisko oraz dane adresowe rodziców/ opiekunów prawnych. Korzystamy z przycisków **Zmień**.

| 💁 Kartoteka ucznia                                                                                                    | Rodzice/opiekunowie praw                                                      |                                                                                        |                                                                                                   |                                                              | ۵         |
|----------------------------------------------------------------------------------------------------|-------------------------------------------------------------------------------|----------------------------------------------------------------------------------------|---------------------------------------------------------------------------------------------------|--------------------------------------------------------------|-----------|
| >> Dane podstawowe                                                                                                    | Nazwisko:                                                                     | Baranek                                                                                | Edycja rodzica/opiekuna                                                                           | K                                                            | 3         |
| Rodzina           >>         Frekwencja           >>         Zvodnienia i czasowe nieobecności           >>         Zvodnienia i czasowe nieobecności           >>         Uwagi           >         Uwagi           >         Grupy           >         Nauczanie indywidualne           >>         Kariera | Imię:<br>Stopień pokrewieństwa:<br>Adres:<br>Telefony:<br>E-mail:             | Stefan<br>ojciec<br>ul. Lawendowa 51/5, 50-306 Wrocław, Pols<br>rodzic106@uonetplus.pl | Nazwisko: *<br>Imię: *<br>Stopień pokrewieństwa: *<br>Telefon:<br>Telefon praca:<br>Telefon kom.: | Baranek Stefan v ojciec v                                    | . ✓ Zmień |
| Specjalne potrzeby     Dodatkowe informacje                                                                                                    | nazwało.<br>Imię:<br>Stopień pokrewieństwa:<br>Adres:<br>Telefony:<br>E-mail: | Baranek<br>Marta<br>matka<br>ul. Lawendowa 51/5, 50-306 Wrocław, Pols                  | E-mail:<br>Miejscowość:<br>Kod pocztowy:<br>Poczta:<br>Ulica:<br>Nr domu:                         | rodzic106@uonetplus.pl Wrocław 50-306 Wrocław v Lawendowa 51 | 🗶 Zmień   |
|                                                                                                    | Notatka                                                                       |                                                                                        | Nr mieszkania:                                                                                    | 5                                                            | 8         |
|                                                                                                    | Notatka:                                                                      |                                                                                        | Kraj:                                                                                             | Polska 🗸 🗙                                                   | Zmień     |
|                                                                                                    | Dodatkowe informacje                                                          |                                                                                        |                                                                                                   | 🖌 Zapisz 🚫 Anuluj                                            |           |
|                                                                                                    | Sierota:<br>Rodzina zastępcza:                                                | Nie                                                                                    |                                                                                                   |                                                              | Zmień     |

#### Karta Zwolnienia i czasowe nieobecności

Na karcie tej opisuje się czasowe nieobecności i zwolnienia uczniów z wybranych lub wszystkich przedmiotów.

Aby opisać dłuższą nieobecność ucznia:

1. Kliknij przycisk Dodaj i w formularzu Dodawanie frekwencji czasowej opisz nieobecność ucznia.

| Dziennik Wydruki i zestawienia Pomoc           |                                   |         |                         |                      |                 | Rożeniec Monik | a [MR]                                                                                                    |
|------------------------------------------------|-----------------------------------|---------|-------------------------|----------------------|-----------------|----------------|----------------------------------------------------------------------------------------------------|
| 📼 🚺 RM 🕰                                       | 52                                |         |                         |                      |                 |                |                                                                                                    |
| Lakcia Dziennik Barkhdy Baisetr                | Arkunzo                           |         |                         |                      |                 | 🔥 Start        |                                                                                                    |
| oddziału materiału obserwacji                  | ocen                              |         |                         |                      |                 |                |                                                                                                    |
| 2012/2014                                      | 0 // / / /                        |         | _                       |                      |                 |                |                                                                                                    |
|                                                | 20 Kartoteka ucznia               | 🖢 Dodaj |                         |                      |                 | 🖶 Dr           | ukuj 🚆                                                                                                    |
| H [ 1ag (G-50)     The (G-50)                  | >> Dane podstawowe                | Data od | Data do                 | Przedmiot            | Wpis frekwencji | Powód          | l i i                                                                                                    |
| H LDg (G-50)                                   | >> Rodzina                        |         | Dedamatic feelaward     |                      |                 |                | , in the second second s |
| B (G-50)                                       | >> Frekwencja                     |         | Douawanie frekwencji cz | asowej               |                 |                | aty                                                                                                    |
| Baranek Sylwia                                 | Zwolnienia i czasowe nieobecności |         | Data od: *              | 02.12.2013           |                 |                |                                                                                                    |
| Binjek Martyna                                 | >> Oceny                          |         | Data do: *              | 20 12 2013           |                 |                |                                                                                                    |
| Borek Marzena                                  | >> Uwagi                          |         | Drandmints *            | 20112.2013           |                 |                |                                                                                                    |
| Ceglarski Marek                                | >> Grupy                          |         | Pizeumot.               | (Wszystkie przedmiot | Y)              | ×              |                                                                                                    |
| - 📓 Dymski Krystian                            | >> Nauczanie indywidualne         |         | Wpis frekwencji: *      | u - nieob. uspraw.   |                 | ~              |                                                                                                    |
| - 📔 Grabowski Maksymilian                      | >> Kariera                        |         | Powód:                  | pobyt w sanatorium   |                 |                |                                                                                                    |
| - 🖹 Koper Jakub                                | >> Specjalne potrzeby             |         |                         |                      |                 |                |                                                                                                    |
| - 🖹 Kostecka Klaudia                           | >> Dodatkowe informacje           |         |                         | •                    |                 |                |                                                                                                    |
| – 🖺 Lasek Malwina                              |                                   |         |                         | S.                   | 🧹 Zapisz        | 🚫 Anuluj       |                                                                                                    |
| - 🗎 Mieczyk Karolina                           |                                   |         |                         |                      |                 |                |                                                                                                    |
| Uonet+ wersja 14.03.0004.11020. Copyright by ' | VULCAN sp. z o.o.                 |         |                         |                      |                 |                | Pliki cookie                                                                                                    |

2. Kliknij przycisk Zapisz. Potwierdź chęć wykonania operacji, klikając przycisk Tak w oknie Potwierdzenie.

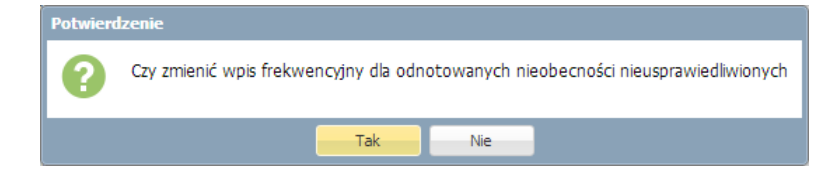

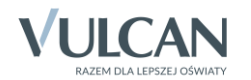

Nauczyciele zobaczą wprowadzony w ten sposób wpis frekwencji ucznia podczas odnotowywania frekwencji na lekcji, tj. w oknie **Edycja wpisów frekwencji**.

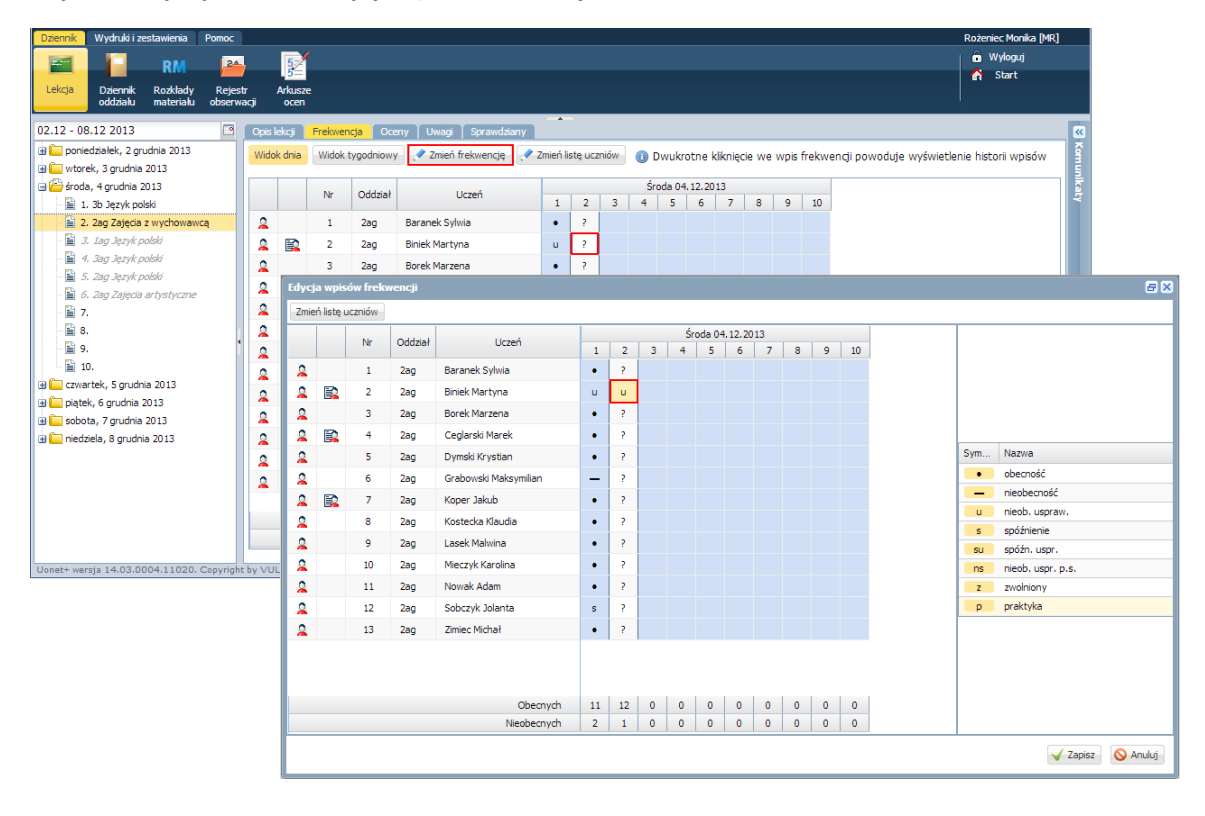

**Zobacz poradę**: Jak opisać w dzienniku dłuższą nieobecność ucznia z powodu odbywania praktyki lub uczestniczenia w kursie?

## <u>Karta **Uwagi**</u>

Na karcie **Uwagi** prezentowane są uwagi ucznia. Na karcie tej wychowawca i nauczyciele uczący w oddziale mogą dodawać uwagi (za pomocą przycisku **Dodaj**) oraz modyfikować uwagi, które sami utworzyli (za pomocą przycisku **Zmień**).

| 💁 Kartoteka ucznia                   | 🕂 Dodaj                                                             |
|--------------------------------------|---------------------------------------------------------------------|
| >> Dane podstawowe                   |                                                                     |
| >> Rodzina                           | Uwagi                                                               |
| >> Frekwencja                        | Dotyczy: Baranek Sylwia                                             |
| >> Zwolnienia i czasowe nieobecności | Wstawii: Bonata Katarzyna [KB]                                      |
| >> Oceny                             | Data: 01102014                                                      |
| >> Uwagi                             | Kategoria: Reprezentivanie szkoly                                   |
| >> Grupy                             | Treść: bierze urział w konkursie Poznajemy historie paszego regionu |
| >> Nauczanie indywidualne            |                                                                     |
| >> Kariera                           | Zhuen                                                               |
| >> Specjalne potrzeby                |                                                                     |
| >> Dodatkowe informacje              |                                                                     |
|                                      |                                                                     |
|                                      |                                                                     |

#### Karta Grupy

Na karcie tej wskazuje się grupy, do których należy uczeń.

Aby wprowadzić/ zmodyfikować wpisy, należy kliknąć przycisk Zmień przynależność.

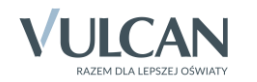

| 20 Kartoteka ucznia                 | 🖉 Zmień przynależność            |                     | ſ   | Edycja przynależności               |                         | ×      |
|-------------------------------------|----------------------------------|---------------------|-----|-------------------------------------|-------------------------|--------|
| >> Dane podstawowe<br>>> Rodzina    |                                  |                     | ſ   |                                     |                         | Drukuj |
| >> Frekwencja                       | Nazwa grupy                      | Przynależniość do g | Iru | Nazwa grupy                         | Przynależniość do grupy |        |
| > Zwolnienia i czasowe nieobecności | Dziennik - pierwsza połowa (DO1) |                     |     | Dziennik - pierwsza połowa (DO1)    |                         |        |
| > Oceny                             | Dziennik - druga połowa (DO2)    |                     |     | Dziennik - druga połowa (DO2)       |                         |        |
| > Uwagi                             | Informatyka gr.1 (INF1)          | 0                   |     | Informatyka gr.1 (INF1)             | 0                       |        |
| ·> Grupy                            | Informatyka gr.2 (INF2)          |                     |     | Informatyka gr.2 (INF2)             |                         |        |
| Nauczanie indywidualne              | Języki obce gr.1 (JO1)           | 0                   |     | Języki obce gr.1 (JO1)              | 0                       |        |
| >> Kariera                          | Języki obce gr.2 (JO2)           |                     |     | Języki obce gr.2 (JO2)              |                         |        |
| >> Specialne notrzeby               | Technik informatyk (t.infor.)    |                     |     | Technik informatyk (t.infor.)       |                         |        |
| Dodatkowo informacio                | Technik pojazdów samochodowyc    |                     |     | Technik pojazdów samochodowych (t.p |                         |        |
| Douatkowe informacje                | Technik spedytor (t.spedytor)    |                     |     | Technik spedytor (t.spedytor)       |                         |        |
|                                     | WF_Chłopcy_1 (WF_C1)             |                     |     | WF_Chłopcy_1 (WF_C1)                |                         |        |
|                                     | WF_Chłopcy_2 (WF_C2)             |                     |     | WF_Chłopcy_2 (WF_C2)                |                         |        |
|                                     | Wf_Dziewczęta_1 (WF_D1)          | 0                   |     | Wf_Dziewczęta_1 (WF_D1)             | 0                       |        |
|                                     | WF_Dziewczęta_2 (WF_D2)          |                     |     | WF_Dziewczęta_2 (WF_D2)             |                         |        |
|                                     |                                  |                     |     |                                     | 🗸 Zapisz 🔇              | Anuluj |

Na stronie Grupy dziennika można opisać przynależność do grup wszystkich uczniów oddziału.

#### Karta Nauczanie indywidualne

Na karcie tej wskazuje się przedmioty, które uczeń realizuje indywidualnie oraz przedmioty, z nauki których jest zwolniony.

Aby wprowadzić zmiany, należy skorzystać z przycisku Zmień.

| 🧕 Kartoteka ucznia                   | Zmień                |              |                  |                    |         |                   |                 | 🗐 Drukuj    |
|--------------------------------------|----------------------|--------------|------------------|--------------------|---------|-------------------|-----------------|-------------|
| >> Dane podstawowe                   |                      |              |                  |                    |         | 11.1              |                 |             |
| >> Rodzina                           | Przedmiot            |              | Nauczanie indyw  | iduaine            | Z carym | oddziałem         | Nie uczestniczy |             |
| >> Frekwencja                        | Religia              |              |                  |                    |         | 0                 |                 |             |
| >> Zwolnienia i czasowe nieobecności | Język polski         |              |                  |                    |         | 0                 |                 |             |
| >> Ocenv                             | Język angielski      | Edycja przyn | ależności        |                    |         |                   |                 | ×           |
| >> Uwagi                             | Język niemiecki      |              |                  |                    |         |                   |                 | 🚍 Drukui    |
| >> Grupy                             | Historia             |              |                  |                    |         |                   |                 | · · · · · · |
| No. Neuropeia indentidualea          | Wiedza o społeczeńst | Przedmiot    |                  | Nauczanie indywidu | aine    | Z całym oddziałem | Nie uczestniczy |             |
| W Nauczanie indywidualne             | Matematyka           | Religia      |                  |                    |         | 0                 |                 |             |
| >> Kariera                           | Fizyka               | Język polski |                  | 0                  |         |                   |                 |             |
| >> Specjalne potrzeby                | Chemia               | Język angiel | ski              |                    |         | 0                 |                 |             |
| >> Dodatkowe informacje              | Biologia             | Język niemie | ecki             |                    |         |                   | 0               |             |
|                                      | Geografia            | Historia     |                  |                    |         | 0                 |                 |             |
|                                      | Wychowanie fizyczne  | Wiedza o sp  | ołeczeństwie     |                    |         | 0                 |                 |             |
|                                      | Zajęcia techniczne   | Matematyka   |                  | 0                  |         |                   |                 |             |
|                                      | Wychowanie do życia  | Fizyka       |                  |                    |         | 0                 |                 |             |
|                                      | Zajęcia z wychowawci | Chemia       |                  |                    |         | 0                 |                 |             |
|                                      | Nauczanio indust     | Biologia     |                  |                    |         | 0                 |                 |             |
|                                      | Aby przeprowadz      | Geografia    |                  |                    |         | 0                 |                 |             |
|                                      | "Nie uczestniczy"    | Wychowanie   | fizyczne         |                    |         |                   | 0               |             |
|                                      |                      | Zajęcia tech | niczne           |                    |         | 0                 |                 |             |
|                                      |                      | Wychowanie   | e do życia w rod |                    |         |                   | 0               |             |
|                                      |                      | Zajęcia z wy | chowawcą         |                    |         | 0                 |                 |             |
|                                      |                      |              |                  |                    |         |                   |                 |             |
|                                      |                      |              |                  |                    |         |                   |                 |             |
|                                      |                      |              |                  |                    |         |                   |                 |             |
|                                      |                      |              |                  |                    |         |                   | 🖌 Zapisz        | 🚫 Anuluj    |
|                                      |                      |              |                  |                    |         |                   |                 |             |
|                                      |                      |              |                  |                    |         |                   |                 |             |

Zobacz poradę: Dokumentowanie zajęć realizowanych w ramach nauczania indywidualnego

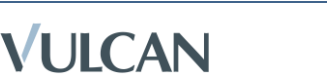

## <u>Karta **Kariera**</u>

Na karcie tej prezentowane są oceny roczne ucznia oraz wprowadza się informacje o:

- zdawanych przez ucznia egzaminach (poprawkowych, klasyfikacyjnych, zewnętrznych, sprawdzianach umiejętności),
- osiągnięciach ucznia,
- zrealizowanych projektach edukacyjnych,
- uzyskanych świadectwach kwalifikacji zawodowych,
- odbytych praktykach zawodowych i zajęciach praktycznych.

Wpisy wprowadza się, korzystając z przycisków **Dodaj**, natomiast modyfikuje po kliknięciu odpowiedniego przycisku **Zmień** lub ikony .

| 🧏 Kartoteka ucznia                   |                  |              |          |                  |              |          |        |        |        |          |     |       |         |          |        |        |        |            |       |                  |                 |      |      |
|--------------------------------------|------------------|--------------|----------|------------------|--------------|----------|--------|--------|--------|----------|-----|-------|---------|----------|--------|--------|--------|------------|-------|------------------|-----------------|------|------|
| >> Dane podstawowe                   |                  |              |          |                  |              |          |        |        |        |          |     |       |         |          |        |        |        |            |       |                  |                 |      |      |
| >> Rodzina                           |                  |              |          | e.               |              |          |        |        |        |          |     |       |         |          |        | ka     | ka     |            | ~     | U                |                 |      |      |
| >> Frekwencja                        |                  |              |          | Wan              |              | is.      | lielsk | miec   | ka     | <u>a</u> |     | rafia | ia.     | <u>e</u> | _      | maty   | natyl  |            | rtyst | echn             |                 |      |      |
| >> Zwolnienia i czasowe nieobecności |                  |              |          | acho             |              | bol      | ang    | niel   | VZNU   | listor   | SOV | leog  | piolog  | hem      | izyka  | natei  | nforr  | ÷          | aj. a | aj. t            |                 |      |      |
| >> Oceny                             | Oddział 2ag. G-5 | 50 2013 do   | 2014     | 19               |              | 5        | 4      | 3      | 4      | 5        | 5   | 6     | 4       | 3        | 5      | 4      | -=     | 5          | 4     | 4                |                 |      |      |
| >> Uwagi                             | ouuziai zag, o-s | 10, 2013 00  | 2011     | 112011           | me           |          | -      | -      | -      | -        | 5   | 0     | -       | -        |        | -      | -      | -          | -     | -                |                 |      |      |
| >> Grupy                             | Egzaminy klasy   |              |          |                  |              |          |        |        |        |          |     |       |         |          |        |        |        |            |       |                  |                 |      |      |
| >> Nauczanie indywidualne            |                  |              |          |                  |              |          |        |        |        |          |     |       |         |          |        |        |        |            |       |                  |                 |      |      |
| >> Kariera                           | 🕂 Dodaj Wp       |              | zukać    |                  |              |          |        |        |        |          |     |       |         |          |        |        |        |            |       |                  |                 |      |      |
| >> Specjalne potrzeby                | Oddział          | i rok szkoln | у        | Data             |              |          |        | P      | rzedmi | ot       |     |       |         |          | Тур ед | zamin  | u      |            |       |                  | Ocena           |      |      |
| >> Dodatkowe informacje              | 1 💉 2ag, 20      | 13 do 2014   |          | 25.08.20         | 14           |          |        | C      | hemia  |          |     |       |         |          | egzam  | in pop | rawko  | owy        |       |                  | dostateczny     |      |      |
|                                      | Egzaminy zewn    |              |          |                  |              |          |        |        |        |          |     |       |         |          |        |        |        |            |       |                  |                 |      |      |
|                                      | - Dodaj Vvp      |              | ZUKAL    |                  | Dodaj w      | vynik eg | zamir  | 1u zev | wnętrz | mego     |     |       |         |          |        |        |        |            |       | ×                |                 |      |      |
|                                      | Nazwa egza       | minu         |          | Wynik            | Nazwa        | eozami   | nu:*   |        |        |          |     |       |         |          |        |        |        |            |       | Zwolniony decyzj | ą dyrektora OKE |      |      |
|                                      |                  |              |          |                  | Wanila       | -        |        |        |        |          |     | Lyza  | annin ç | mina     | cjanty | W CZĘ  | scrine | annann.    | sti . |                  |                 |      |      |
|                                      | Osiąginęcia      |              |          |                  | wynik.       |          |        |        |        |          |     |       |         |          |        |        |        |            |       |                  |                 |      |      |
|                                      | 🕂 Dodaj          |              |          |                  | Data:        | *        |        |        |        |          |     |       |         |          |        |        |        |            | •     |                  |                 |      |      |
|                                      | Data:            |              |          | 07.10.2014       | Numer        | zaświa   | dczeni | a:     |        |          |     |       |         |          |        |        |        |            |       |                  |                 |      |      |
|                                      | Prezentacja na ś | wiadectwie   | 91       | Nie              | Zwolni       | ony dec  | yzją d | yrekto | ora OK | E:*      |     | Nie   |         |          |        |        |        |            | v     |                  |                 |      |      |
|                                      | Opis:            |              |          | I miejsce w sz   |              |          |        |        |        |          |     |       |         |          |        |        |        |            |       |                  |                 |      |      |
|                                      |                  |              |          |                  |              |          |        |        |        |          |     |       |         |          | _      |        | _      | _          |       |                  |                 |      |      |
|                                      |                  |              |          |                  |              |          |        |        |        |          |     |       |         |          |        | Zap    | isz    | <b>O</b> A | nuluj |                  |                 |      |      |
|                                      |                  |              |          |                  |              |          |        |        |        |          |     |       |         |          |        |        |        |            |       |                  |                 | Zr   | nień |
|                                      |                  |              |          |                  |              |          |        |        |        |          |     |       |         |          |        |        |        |            |       |                  |                 |      |      |
|                                      | Projekt edukac   | yjny         |          |                  |              |          |        |        |        |          |     |       |         |          |        |        |        |            |       |                  |                 |      |      |
|                                      | Rok szkolny:     |              | 2014/201 | .5               |              |          |        |        |        |          |     |       |         |          |        |        |        |            |       |                  |                 |      |      |
|                                      | Tytuł projektu:  |              | Wpływ Ir | ternetu na rozwo | ój i życie o | złowiek  | а      |        |        |          |     |       |         |          |        |        |        |            |       |                  |                 |      |      |
|                                      |                  |              |          |                  |              |          |        |        |        |          |     |       |         |          |        |        |        |            |       |                  |                 | 🧷 Zr | mień |
|                                      |                  |              |          |                  |              |          |        |        |        |          |     |       |         |          |        |        |        |            |       |                  |                 |      |      |

## Karta Specjalne potrzeby

Na karcie tej wprowadza się poufne informacje dotyczące ucznia. Karta składa się z trzech sekcji: Indywidualne traktowanie, Orzeczenia, Opinie.

Sekcję **Indywidualne traktowanie** wypełnia się, jeśli uczeń realizuje indywidualny tok lub program nauki lub ma wydłużonym okresie nauki.

W sekcji **Orzeczenia** rejestruje się orzeczenia poradni psychologiczno-pedagogicznych o dysfunkcjach i zagrożeniach, w sekcji **Opinie** – opinie poradni psychologiczno-pedagogicznych o potrzebie wczesnego wspomagania rozwoju dziecka oraz opinie w sprawie specyficznych trudności w uczeniu się.

Wpisy wprowadza się, korzystając z przycisków **Dodaj**, natomiast modyfikuje po kliknięciu odpowiedniego przycisku **Zmień** lub ikony .

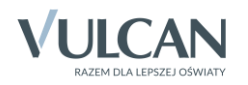

| 💁 Kartoteka ucznia                                                                                                    | Indywidualne traktowanie                                                                                                    |                                                                                                    |                                                                                                    |                                                                                                    | 8                                                                                                    |
|----------------------------------------------------------------------------------------------------|----------------------------------------------------------------------------------------------------|----------------------------------------------------------------------------------------------------|----------------------------------------------------------------------------------------------------|----------------------------------------------------------------------------------------------------|----------------------------------------------------------------------------------------------------|
| <ul> <li>Dane podstawowe</li> <li>Rodzina</li> <li>Fekwencja</li> <li>Zwolnienia i czasowe nieobecności</li> <li>Oceny</li> <li>Uwagi</li> <li>Grupy</li> <li>Nauczane indywidualne</li> <li>Kariera</li> <li>Specjalne potrzeby</li> <li>Dodatkowe informacje</li> </ul> | Indyviduálné traktowanie<br>Roka szkolny<br>2014/2015<br>Orzeczenia<br>Orzeczenie:<br>Niepelnospravność:<br>Nazwa poradni:<br>Numer zaświadczenia:<br>Obowiązuje od:<br>Notatka: | ikać<br>o potrzebie kształcenia specja<br>przewiekie chorzy<br>Poradnia Psychologiczno-Pedz<br>124/2014<br>01.09.2014<br>26.06.2015 | Rodzaj<br>Indywidualny program<br>Edytuj wpiso indywidualnym<br>Rok szkolny: *<br>Rodzaj: *<br>Dodatkowe informacje: | n nauki<br>traktowaniu<br>2014/2015<br>Indywidualny program nauki<br>zezwolenie nr 96/2014<br>Variance State State Sta | California de la construcción de la construcción de |
|                                                                                                    | Opinic<br>Podaj<br>Opinia:<br>Nazva poradni:                                                                                                    | w sprawie udzielenie zezwołen<br>Poradnia Psychologiczno-Peda                                                                       | ia na indywidualny program lub<br>gogiczna nr 5                                                                      | tok nauki                                                                                                    | Zmeń                                                                                                    |

# **Zobacz poradę**: Jak zarejestrować w kartotece ucznia orzeczenie lub opinię poradni psychologiczno-pedagogicznej?

#### Karta Dodatkowe informacje

Na karcie tej wychowawca może wprowadzać dowolne dodatkowe informacje o uczniu. Karta składa się z trzech sekcji: Informacje widoczne dla wszystkich nauczycieli, Notatki, Dane własne.

W sekcji **Informacje widoczne dla wszystkich nauczycieli** notatkę wprowadza się po kliknięciu przycisku **Zmień**, w pozostałych sekcjach – po kliknięciu przycisku **Dodaj**. Wpisy modyfikuje się po kliknięciu odpowiedniego przycisku **Zmień**.

| 🔏 Kartoteka ucznia                   |             |                      |                      |        |         |
|--------------------------------------|-------------|----------------------|----------------------|--------|---------|
| >> Dane podstawowe                   | Notatka:    |                      |                      |        |         |
| >> Rodzina                           | Notacida.   |                      |                      |        |         |
| >> Frekwencja                        |             |                      |                      |        | 🥒 Zmień |
| >> Zwolnienia i czasowe nieobecności |             | Dodawanie notatki    |                      | ×      |         |
| >> Oceny                             | Notatki     | Autor:               | Potrzos Urszula [UP] |        |         |
| >> Uwagi                             | 🕂 Dodaj     | Data dodania:*       | 07.10.2014           |        |         |
| >> Grupy                             |             |                      | 07.10.2014           |        |         |
| >> Nauczanie indywidualne            | Dane własne | Tytuł: *             |                      |        |         |
| >> Kariera                           |             | Notatka publiczna: * | Nie                  | ~      |         |
| >> Specjalne potrzeby                | P Dodaj     | Notatka:             |                      |        |         |
| >> Dodatkowe informacje              |             |                      |                      |        |         |
|                                      |             |                      |                      |        |         |
|                                      |             |                      |                      |        |         |
|                                      |             |                      |                      |        |         |
|                                      |             |                      |                      |        |         |
|                                      |             |                      | V Zapisz             | Anuluj |         |

Wprowadzanie danych w sekcji **Dane własne** jest możliwe po zdefiniowaniu nazw i typu tych danych w module *Administrowanie* w słowniku **Dane własne** (widok **Słowniki/Słowniki**).

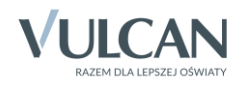

| Organizacja szkoły Słowniki Konfi<br>Słowniki Jednostki Zakłady<br>pracy                                                                    | guracja Pomoc                                                                          |                                       | Zimorodek Tomasz [TZ]<br>Wyloguj<br>K Start |
|----------------------------------------------------------------------------------------------------|----------------------------------------------------------------------------------------|---------------------------------------|---------------------------------------------|
| <ul> <li>Przedmioty</li> <li>Specjalności</li> <li>Wartości znaków +,-,=</li> <li>Typy wpisów frekwencji</li> <li>Kategorie uwag</li> </ul> | Dodaj Wpisz, by wyszukać     Nazwa      Ciczba dzieci w rodzinie     Numer legitymacji | Typ<br>pole liczbowe<br>pole tekstowe | Drukuj Drukuj                               |
| Kategorie kolumn ocen                                                                                                    | Dodawanie danej w                                                                      | rlasnej                               | o e Vi                                      |
| - Pory lekcji • Sale<br>- Sale<br>Egzaminy zewnętrzne                                                                                       | Nazwa: *<br>Typ: *                                                                     | Dożywianie<br>wartość logiczna        | kowanych p                                  |
| Kwalifikacje zawodowe     Dysfunkcje     Dane własne     Dokumenty                                                                          |                                                                                        |                                       | Zapisz 🚫 Anuluj                             |

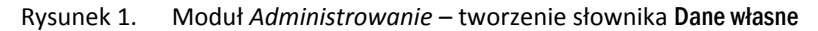

| 💁 Kartoteka ucznia                   | Informacje widoczne |                 |                           | ۵.                |
|--------------------------------------|---------------------|-----------------|---------------------------|-------------------|
| >> Dane podstawowe                   | Notatka:            | przewodniczac   | a samorzadu uczniowskiego |                   |
| >> Rodzina                           | Hotadian            | przewounicząc   | a samorządu uczniowskiego |                   |
| >> Frekwencja                        |                     |                 |                           | Zmień             |
| >> Zwolnienia i czasowe nieobecności |                     |                 |                           |                   |
| >> Oceny                             | Notatki             |                 |                           |                   |
| >> Uwagi                             | Dane własne         |                 |                           | 8                 |
| >> Grupy                             | L                   |                 |                           |                   |
| >> Nauczanie indywidualne            | 📲 Dodaj             |                 |                           |                   |
| >> Kariera                           | Dod                 | laj dane własne |                           | ×                 |
| >> Specjalne potrzeby                | Na                  | *               |                           |                   |
| >> Dodatkowe informacje              | Na                  | ZWd:            | Dożywianie                | ¥                 |
|                                      | Da                  | ita wpisania:   | 09.10.2014                |                   |
|                                      | Ту                  | p:              | wartość logiczna          |                   |
|                                      | Wa                  | artość: *       | Tak                       | ~                 |
|                                      |                     |                 |                           |                   |
|                                      |                     |                 |                           | 🖌 Zapisz 🚫 Anuluj |

Rysunek 2. Moduł Dziennik, kartoteka ucznia – dodawanie danych własnych na karcie Dodatkowe informacje

Jeśli w kartotece ucznia zostanie wprowadzona notatka w sekcji **Informacje widoczne dla wszystkich nauczy**cieli, to w tabelach frekwencji i ocen (w widokach Lekcja oraz Dziennik oddziału) w wierszu ucznia (w drugiej kolumnie) pojawi się ikona 📖. Kliknięcie tej ikony spowoduje wyświetlenie okna z notatką.

|        | Oddział   | Herroń                        |                                                                                                    |                                                                                                    |                                                                                                    | VVI                                                                                                    | orek 23                                                                                                    |
|--------|-----------|-------------------------------|----------------------------------------------------------------------------------------------------|----------------------------------------------------------------------------------------------------|----------------------------------------------------------------------------------------------------|----------------------------------------------------------------------------------------------------|----------------------------------------------------------------------------------------------------|
| <br>DU | Ouuziai   | OCZEN                         | 1                                                                                                    | 2                                                                                                    | 3                                                                                                    | 4                                                                                                    | 5                                                                                                    |
| 1      | 3ag       | Baranek Sylwia                | ?                                                                                                    |                                                                                                    |                                                                                                    | ?                                                                                                    |                                                                                                    |
| Ba     | ranek Syl | wia                           |                                                                                                    |                                                                                                    |                                                                                                    |                                                                                                    | ×                                                                                                    |
| Ir     | formacje  | widoczne dla wszystkich naucz | ycieli:                                                                                                    |                                                                                                    |                                                                                                    |                                                                                                    |                                                                                                    |
| í p    | rzewodnic | ząca samorządu uczniowskiego  | )                                                                                                    |                                                                                                    |                                                                                                    |                                                                                                    |                                                                                                    |
| 4      |           |                               |                                                                                                    |                                                                                                    |                                                                                                    |                                                                                                    |                                                                                                    |
| 4      |           |                               |                                                                                                    |                                                                                                    |                                                                                                    |                                                                                                    |                                                                                                    |
| 1      |           |                               |                                                                                                    |                                                                                                    |                                                                                                    |                                                                                                    |                                                                                                    |
| 8      |           |                               |                                                                                                    |                                                                                                    |                                                                                                    |                                                                                                    |                                                                                                    |
| 4      |           |                               |                                                                                                    |                                                                                                    |                                                                                                    |                                                                                                    |                                                                                                    |
| 1      |           |                               |                                                                                                    |                                                                                                    |                                                                                                    |                                                                                                    |                                                                                                    |
| 1      |           |                               |                                                                                                    |                                                                                                    |                                                                                                    |                                                                                                    |                                                                                                    |
| 1      |           |                               |                                                                                                    |                                                                                                    |                                                                                                    |                                                                                                    |                                                                                                    |
|        |           |                               |                                                                                                    |                                                                                                    |                                                                                                    |                                                                                                    |                                                                                                    |
|        |           |                               |                                                                                                    |                                                                                                    |                                                                                                    |                                                                                                    |                                                                                                    |
|        |           |                               |                                                                                                    |                                                                                                    |                                                                                                    |                                                                                                    |                                                                                                    |
|        |           |                               |                                                                                                    |                                                                                                    |                                                                                                    | <ul> <li>0</li> </ul>                                                                                                    | к                                                                                                    |
|        |           |                               | 1       3ag       Baranek Sylwia         Baranek Sylwia       Informacje widoczne dla wszystkich naucz         przewodnicząca samorządu uczniowskiegu | 1       3ag       Baranek Sylwia       ?         Baranek Sylwia       Informacje widoczne dla wszystkich nauczycieli:       przewodnicząca samorządu uczniowskiego         Informacje widoczne dla wszystkich nauczycieli:       przewodnicząca samorządu uczniowskiego | 1       3ag       Baranek Sylwia       ?         Baranek Sylwia       Informacje widoczne dla wszystkich nauczycieli:       przewodnicząca samorządu uczniowskiego         Informacje widoczne dla wszystkich nauczycieli       przewodnicząca samorządu uczniowskiego | 1     3ag     Baranek Sylwia     ?         Baranek Sylwia   Informacje widoczne dla wszystkich nauczycieli:    przewodnicząca samorządu uczniowskiego | 1 3ag Baranek Sylwia ? ? ?     Baranek Sylwia   Informacje widoczne dla wszystkich nauczycieli:    przewodnicząca samorządu uczniowskiego |

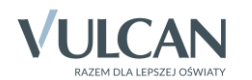

#### Karty Frekwencja i Oceny

Na kartach **Frekwencja** oraz **Oceny** prezentowane są wpisy dotyczące frekwencji i ocen ucznia. Na kartach tych nie wprowadza się i nie modyfikuje danych.

| Kartoteka ucznia     Dane podstawowe                                                   | << P0                                                                                           | przedni tydzień                                                                            |                             |                    |                                |             |     |                         |                  |      |                     |              |                  |       | Następny tyc     | dzień >>       |                 |                               |                 |            | -              |                |  |  |                |  |   |           |                 |       |  |
|----------------------------------------------------------------------------------------|-------------------------------------------------------------------------------------------------|--------------------------------------------------------------------------------------------|-----------------------------|--------------------|--------------------------------|-------------|-----|-------------------------|------------------|------|---------------------|--------------|------------------|-------|------------------|----------------|-----------------|-------------------------------|-----------------|------------|----------------|----------------|--|--|----------------|--|---|-----------|-----------------|-------|--|
| <ul> <li>Rodzina</li> <li>Frekwencja</li> </ul>                                        | Lekcja                                                                                          | Poniedziałe                                                                                | k, 29.09.2                  | 014                | Wtorek                         | , 30.09.2   | 014 | Środ                    | a, 01.10.        | 2014 | Czw                 | artek, 02    | .10.2014         | P     | iątek, 03.1      | 0.2014         | N               | lieobecnoś                    | ć usprawiedliwi | ona        |                |                |  |  |                |  |   |           |                 |       |  |
| <ul> <li>&gt;&gt; Zwolnienia i czasowe nieobecności</li> <li>&gt;&gt; Oceny</li> </ul> | 1                                                                                               | [s] Zajęcia techniczne                                                                     |                             |                    |                                |             |     | [•] Historia            |                  |      |                     | [u] P        | teligia          |       | N                | lieobecnoś     | ć z przyczyn sz | olnych                        |                 |            |                |                |  |  |                |  |   |           |                 |       |  |
| Vwagi     Grupy     Navezanie indexidualne                                             | 2 [•] Geografia                                                                                 |                                                                                            |                             |                    | [•] Wiedza o<br>społeczeństwie |             |     |                         | [] Matematyka    |      |                     |              | [•] Język polski |       |                  | [u] Matematyka |                 |                               | N               | lieobecnos | ć nieusprawied | iwiona         |  |  |                |  |   |           |                 |       |  |
| Nauczanie indywiduanie     Kariera     Specjalne potrzeby                              | 3                                                                                               | [•] Fizyka                                                                                 |                             |                    | [•] Język polski               |             |     |                         | [•] Język polski |      |                     | [—] Biologia |                  |       | [•] Język polski |                |                 | [—] Biologia [•] Język polski |                 |            | [•] •          | [•] Matematyka |  |  | [•] Matematyka |  | S | późnienie | nieusprawiedliv | rione |  |
| >> Dodatkowe informacje                                                                | 4 [•] Język angielski<br>5 [•] Matematyka                                                       |                                                                                            |                             |                    | [•] Chemia                     |             |     | [—] Język polski        |                  |      | [•] Język niemiecki |              |                  | [•] J | [•] Język polski |                |                 | Zwolnienie                    |                 |            |                |                |  |  |                |  |   |           |                 |       |  |
|                                                                                        | 5                                                                                               | [•] Matematy                                                                               | ka                          |                    | [•] Wychov                     | vanie fizyc | zne | [—] Języ                | k angielski      |      | [•] Ch              | [•] Chemia   |                  |       | ęzyk niemiec     | cki            |                 |                               |                 |            |                |                |  |  |                |  |   |           |                 |       |  |
|                                                                                        | 6                                                                                               | [z] Matematy                                                                               | ka                          |                    | [•] Wychov                     | vanie fizyc | zne | [—] Języ                | k angielski      |      | [•] Wy              | chowanie     | fizyczne         |       |                  |                |                 |                               |                 |            |                |                |  |  |                |  |   |           |                 |       |  |
|                                                                                        | 7                                                                                               | [z] Wychowar                                                                               | nie fizyczne                | •                  |                                |             |     | [] Zajęcia z wychowawcą |                  |      | [•] Religia         |              |                  |       |                  |                |                 |                               |                 |            |                |                |  |  |                |  |   |           |                 |       |  |
|                                                                                        | 8                                                                                               | [z] Historia                                                                               |                             |                    |                                |             |     |                         |                  |      |                     |              |                  |       |                  |                |                 |                               |                 |            |                |                |  |  |                |  |   |           |                 |       |  |
|                                                                                        | 9<br>10                                                                                         |                                                                                            |                             |                    |                                |             |     |                         |                  |      |                     |              |                  |       |                  |                |                 |                               |                 |            |                |                |  |  |                |  |   |           |                 |       |  |
|                                                                                        | Przedmiot:<br>Frekwencj<br>Nieobecr<br>usprawie<br>Nieobecr<br>przyczyn<br>Nieobecr<br>nieuspra | Mate<br>ia od początku i<br>lość<br>dliwiona<br>lość z<br>szkolnych<br>lość<br>wiedliwiona | matyka<br>roku szkoln<br>IX | ego: 71.<br>X<br>1 | 4%<br>XI                       | XII         | I   | п                       | ш                | IV   | V                   | VI           | VII              | VIII  | Razem<br>1<br>1  |                |                 |                               |                 |            | -              |                |  |  |                |  |   |           |                 |       |  |

Rysunek 3. Kartoteka ucznia – karta Frekwencja

| 💁 Kartoteka ucznia                                                        | Осепу                             |                    |                                  |                  |  |  |
|---------------------------------------------------------------------------|-----------------------------------|--------------------|----------------------------------|------------------|--|--|
| Dane podstawowe     Rodzina     Frakwarzia                                | Okres<br>klasyfikacyjny:          | ×                  |                                  |                  |  |  |
| <ul> <li>Prekwencja</li> <li>Zwolnienia i czasowe nieobecności</li> </ul> | Przedmiot                         | Oceny cząstkowe    | Przewidywana<br>ocena śródroczna | Ocena śródroczna |  |  |
| >> Oceny                                                                  | Zachowanie                        | Brak ocen          | -                                |                  |  |  |
| >> Uwagi<br>>> Grupy                                                      | Język polski                      | 4, 5, 5            | -                                |                  |  |  |
| Nauczanie indywidualne                                                    | Język angielski                   | 4, 4+              | -                                |                  |  |  |
| >> Kariera                                                                | Język niemiecki                   | 3+                 | -                                |                  |  |  |
| >> Specjalne potrzeby                                                     | Historia                          | 5                  | -                                | •                |  |  |
| >> Dodatkowe informacje                                                   | Wiedza o społeczeństwie           | 4+                 | -                                | -                |  |  |
|                                                                           | Geografia                         | 3+, 4-             | -                                | -                |  |  |
|                                                                           | Biologia                          | 5, 4+, 5           | -                                |                  |  |  |
|                                                                           | Chemia                            | Brak ocen          | -                                | -                |  |  |
|                                                                           | Fizyka                            | 4+, 3              | -                                |                  |  |  |
|                                                                           | Matematyka                        | 3, 4+, 5, 4+, 5, 5 | -                                | -                |  |  |
|                                                                           | Wychowanie fizyczne               | Brak ocen          | -                                |                  |  |  |
|                                                                           | Zajęcia techniczne                | 5, 5               | -                                | -                |  |  |
|                                                                           | Wychowanie do życia w<br>rodzinie | Brak ocen          | -                                | -                |  |  |
|                                                                           | Zajęcia z wychowawcą              | Brak ocen          | -                                | -                |  |  |
|                                                                           |                                   |                    |                                  |                  |  |  |

Rysunek 4. Kartoteka ucznia – karta Oceny

W module *Administrowanie* (w widoku **Konfiguracja**/ **Ustawienia dziennika**) administrator definiuje, które karty kartotek uczniów mogą przeglądać nauczyciele uczący w oddziale.

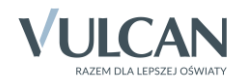

|                                                                                                    | moc                                                                                                    | Zimorodek Tomasz [TZ] |
|----------------------------------------------------------------------------------------------------|----------------------------------------------------------------------------------------------------|-----------------------|
| A                                                                                                    |                                                                                                    | 🗂 Wyloguj             |
|                                                                                                    |                                                                                                    | 🐴 Start               |
| Ustawienia Ustawienia<br>ogólne dziennika                                                                                                    |                                                                                                    |                       |
| Jstawienia dziennika                                                                                                    |                                                                                                    | R 🔶 (                 |
|                                                                                                    |                                                                                                    |                       |
| vpis frekwencyjny "?", oznacza niesprawdzon<br>ostanie on zamieniony podczas sprawdzania frek                                                                                                    | ną frekwencję i • - obecność<br>wencji na:                                                                                      |                       |
|                                                                                                    |                                                                                                    | 🛷 Zmień               |
|                                                                                                    |                                                                                                    |                       |
| auczyciel uczący w danym oddziale może                                                                                                    | przeglądać w Tak                                                                                                    |                       |
|                                                                                                    |                                                                                                    | A Zminé               |
|                                                                                                    |                                                                                                    | Zinen                 |
| lauczyciel uczący w danym oddziale może przegla                                                                                                    | ądać w dzienniku następujące zakładki z kartoteki ucznia:                                                                       |                       |
| Nauczyciel uczący w danym oddziale może przeglą<br>Dane podstawowe:                                                                                                    | ądać w dzienniku następujące zakładki z kartoteki ucznia:<br>Tak                                                                |                       |
| Nauczyciel uczący w danym oddziale może przegla<br>Dane podstawowe:<br>Rodzina:                                                                                                    | ądać w dzienniku następujące zakładki z kartoteki ucznia:<br>Tak<br>Tak<br>Tak                                                  |                       |
| lauczyciel uczący w danym oddziale może przegla<br>Dane podstawowe:<br>Łodzina:<br>rrekwencja:                                                                                                    | ądać w dzienniku następujące zakładki z kartoteki ucznia:<br>Tak<br>Tak<br>Tak<br>Tak                                           |                       |
| lauczyciel uczący w danym oddziale może przegla<br>Dane podstawowe:<br>Rodzina:<br>irekwencja:<br>Wolnienia i czasowe nieobecności:                                                                                                    | ądać w dzienniku następujące zakładki z kartoteki ucznia:<br>Tak<br>Tak<br>Tak<br>Tak<br>Tak<br>Tak                             |                       |
| lauczyciel uczący w danym oddziale może przegla<br>Dane podstawowe:<br>Rodzina:<br>irekwencja:<br>Wolnienia i czasowe nieobecności:<br>Dceny:                                                                                                    | ądać w dzienniku następujące zakładki z kartoteki ucznia:<br>Tak<br>Tak<br>Tak<br>Tak<br>Tak<br>Tak<br>Tak<br>Tak               |                       |
| lauczyciel uczący w danym oddziale może przegla<br>Dane podstawowe:<br>Rodzina:<br>irekwencja:<br>Wolnienia i czasowe nieobecności:<br>Dceny:<br>Jwagi:                                                                                                   | ądać w dzienniku następujące zakładki z kartoteki ucznia:<br>Tak<br>Tak<br>Tak<br>Tak<br>Tak<br>Tak<br>Tak<br>Tak<br>Tak        |                       |
| lauczyciel uczący w danym oddziale może przegla<br>Dane podstawowe:<br>Rodzina:<br>Frekwencja:<br>Zwolnienia i czasowe nieobecności:<br>Dceny:<br>Jwagi:<br>Grupy:                                                                                        | ądać w dzienniku następujące zakładki z kartoteki ucznia:<br>Tak<br>Tak<br>Tak<br>Tak<br>Tak<br>Tak<br>Tak<br>Tak<br>Tak<br>Tak |                       |
| Iauczyciel uczący w danym oddziale może przegla<br>Dane podstawowe:<br>Rodzina:<br>Frekwencja:<br>Zwolnienia i czasowe nieobecności:<br>Dceny:<br>Jwagi:<br>Grupy:<br>Jauczanie indywidualne:                                                             | ądać w dzienniku następujące zakładki z kartoteki ucznia:<br>Tak<br>Tak<br>Tak<br>Tak<br>Tak<br>Tak<br>Tak<br>Tak<br>Tak<br>Tak |                       |
| lauczyciel uczący w danym oddziale może przegla<br>Dane podstawowe:<br>Rodzina:<br>irekwencja:<br>Wolnienia i czasowe nieobecności:<br>Oceny:<br>Jwagi:<br>Grupy:<br>Jauczanie indywidualne:<br>Gariera:                                                  | ądać w dzienniku następujące zakładki z kartoteki ucznia:<br>Tak<br>Tak<br>Tak<br>Tak<br>Tak<br>Tak<br>Tak<br>Tak<br>Tak<br>Tak |                       |
| iauczyciel uczący w danym oddziale może przegla<br>oane podstawowe:<br>todzina:<br>rekwencja:<br>twolnienia i czasowe nieobecności:<br>twogi:<br>twogi:<br>frupy:<br>lauczanie indywidualne:<br>tariera:<br>tariera:                                      | ądać w dzienniku następujące zakładki z kartoteki ucznia:<br>Tak<br>Tak<br>Tak<br>Tak<br>Tak<br>Tak<br>Tak<br>Tak               |                       |
| Iauczyciel uczący w danym oddziale może przegla<br>Dane podstawowe:<br>Rodzina:<br>irekwencja:<br>Iwolnienia i czasowe nieobecności:<br>Oceny:<br>Jwagi:<br>Grupy:<br>Iauczanie indywidualne:<br>Iariera:<br>ipecjalne potrzeby:<br>Dodatkowe informacje: | adać w dzienniku nastąpujące zakladki z kartoteki ucznia:<br>Tak<br>Tak<br>Tak<br>Tak<br>Tak<br>Tak<br>Tak<br>Tak               |                       |

Rysunek 5. Moduł Administrowanie – definiowanie parametrów dzienników

# Przeglądanie dziennika w celu wykrycia braków lub błędów

Wychowawca powinien systematycznie sprawdzać, czy dziennik jest na bieżąco wypełniany przez nauczycieli uczących w oddziale. Wszystkie zapisy związane z lekcjami, wprowadzone przez nauczycieli w widoku **Lekcja**, widoczne są w dzienniku oddziału na stronach:

- Tematy
- Frekwencja
- Oceny bieżące
- Sprawdziany
- Zadania domowe
- Oceny śródroczne i roczne,
- Uwagi

Tabele na tych stronach przeznaczone są przede wszystkim do przeglądania w celu wykrycia ewentualnych braków lub błędów. Zauważone w tabelach braki wychowawca może uzupełnić, a błędy poprawić.

Aby wyświetlić tabelę tematów, frekwencji, sprawdzianów i zadań domowych na wybrany tydzień, należy ustawić ten tydzień w datowniku znajdującym się nad tabelą. Przyciski *si możliwiają przewi*janie tabeli tygodniami.

| ቬ Dane dziennika | << | 06.10 - 12.10 | 2014 🔤 | >> ! Zr | nień fr | ekwend | iję |
|------------------|----|---------------|--------|---------|---------|--------|-----|
| >> Tematy        |    |               |        |         |         |        | _   |
| >> Frekwencja    |    | Nr            | Ucz    | eń      |         |        |     |
|                  |    |               |        |         | 1       | 2      | 3   |

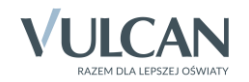

Domyślnie tabele tematów, frekwencji, sprawdzianów i zadań domowych wyświetlają się dla bieżącego tygodnia.

Aby wyświetlić odpowiednie tabele na stronach **Oceny bieżące** i **Oceny śródroczne i roczne**, należy wybrać przedmiot w polu **Przedmiot**.

| 🐻 Dane dziennika | Okres           | 1                 |   |  |  |  |  |
|------------------|-----------------|-------------------|---|--|--|--|--|
| >> Tematy        | klasyfikacyjny: |                   |   |  |  |  |  |
| >> Frekwencja    | Przedmiot:      | Wybierz przedmiot | ~ |  |  |  |  |
| >> Oceny bieżące |                 |                   |   |  |  |  |  |

Na stronie Uwagi wpisy przegląda się miesiącami.

Na stronie Obserwacje prezentowane są obserwacje przeprowadzone na lekcjach oddziału.

## Wprowadzanie/modyfikowanie zapisów związanych z lekcjami

Wychowawca w dzienniku oddziału może wprowadzać lub modyfikować wszystkie zapisy związane z przeprowadzonymi lekcjami. Może zarejestrować lekcję przeprowadzoną przez innego nauczyciela, wprowadzić lub zmodyfikować temat lekcji, wprowadzić lub zmodyfikować frekwencję na wybranej porze lekcyjnej, wpisać lub poprawić ocenę.

#### Rejestrowanie odbytej lekcji oddziału przez wychowawcę

Wychowawca może zarejestrować w systemie lekcję, która się odbyła, ale nauczyciel nie odnotował w systemie tego faktu.

- 1. Przejdź na stronę **Tematy** i wyświetl tabelę tematów na wybrany tydzień roku szkolnego.
- 2. Kliknij w tabeli przycisk 📌 znajdujący się w pierwszej kolumnie w dniu odbycia lekcji.
- 3. Wypełnij formularz Dodawanie lekcji i kliknij przycisk Dalej.

| 🐻 Dane dziennika                                              | << 15.09 - 2           | 21.09 | 2014 |                           |           |                                  |                                  |       |        |               |                   |
|---------------------------------------------------------------|------------------------|-------|------|---------------------------|-----------|----------------------------------|----------------------------------|-------|--------|---------------|-------------------|
| <ul><li>&gt;&gt; Tematy</li><li>&gt;&gt; Frekwencja</li></ul> | Data                   |       | Nr   | Przedmiot                 |           | Temat zajęć e                    | dukacyjnych                      | Obec. | Nieob. |               | Nauczyciel        |
| <ul> <li>Oceny bieżące</li> <li>Sprawdziany</li> </ul>        |                        |       | 1    | Zajęcia techniczne        |           | [1] Ochrona przeciwpożarowa w sz | kole                             | 12    | 0      | Śniegu        | la Konrad [KS] 🔺  |
| >> Zadania domowe                                             |                        |       | 2    | Geografia                 |           | [3] Obraz Ziemi na mapie         |                                  | 12    | 0      | Podgor        | załka Barbara (PE |
| >> Oceny śródroczne<br>i roczne                               |                        | .1    | 3    | Fizyka                    |           | [4] Siła wypadkowa               | 12                               | 0     | Drozdo | ń Lesław [LD] |                   |
| >> Oceny zachowania                                           | ×                      | .1    |      | Język angielski (3ag JO1) |           | [5] Integrated skills            |                                  |       |        | Orzeł A       | dam [AO]          |
| >> Uwagi                                                      | ziałe<br>201           | .1    | 4    | Język angielski (3ag JO2) |           | [5] Do you really speak Chinese? |                                  |       | 1      | Mazure        | k Feliks [FM]     |
| >> Plan oddziału                                              | nied:                  | .1    | 5    | Matematyka                |           | [7] Obliczenia procentowe        |                                  | 11    | 1      | Modras        | szka Łukasz [ŁM]  |
| >> Obserwacje                                                 | 15<br>15               |       | 6    | Dodawanie lekcji          |           |                                  |                                  |       |        | ×             | ka Łukasz [ŁM]    |
| 🚯 Ustawienia dziennika                                        |                        |       |      | Typ zajeć:                | A lekcia  |                                  | Done zajecia                     |       |        |               | Mariei [MK]       |
| Opis dziennika                                                |                        |       | 7    | Typ Zająci                | Cekeja    |                                  | <ul> <li>Inne zajęcia</li> </ul> |       |        |               |                   |
| >> Uczniowie                                                  |                        | .*    |      | Data:                     | Wtorek, 1 | 6.09.2014                        |                                  |       |        |               | IWer [BK]         |
| Przedmioty i nauczyciele                                      |                        |       | 8    | Lekcja: *                 | 5,11:30 - | - 12:15                          |                                  |       |        | ~             | Katarzyna [KB]    |
| >> Grupy                                                      | k<br>014               | 1     | 2    | Nauczyciel: *             | Kokoszka  | a Maciej [MK]                    |                                  |       |        | *             | Katarzyna [KB]    |
| Uczniowie i przedmioty     Dyżurpi                            | ftore                  | 1     | 3    | Grupa: *                  | WF_Chło   | pcy_1 (WF_C1)                    |                                  |       |        | ~             | : Monika [MR]     |
| >> Dodatkowe informacie                                       | M<br>16.(              | .1    | 4    | Pseudonim ucznia:         |           |                                  |                                  |       |        |               | Jrszula [UP]      |
|                                                               | a<br>014               |       |      | Przedmiot: *              | Wychowa   | anie fizyczne (wf)               |                                  |       |        | ~             |                   |
|                                                               | Środ<br>09.2           |       |      | Zastępstwo:               | Nie       |                                  |                                  |       |        | ~             |                   |
|                                                               | 17.                    |       |      | Nauczyciel wspomagający:  |           |                                  |                                  |       |        | ¥ X           |                   |
|                                                               | Czwartek<br>18.09.2014 |       |      |                           |           |                                  |                                  |       |        |               |                   |
|                                                               | tek<br>.2014           |       |      |                           |           |                                  | → (                              | )alej | 0      | Anuluj        |                   |

4. W oknie Dodawanie tematu lekcji wprowadź temat lekcji i kliknij przycisk Zapisz.

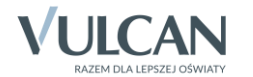

## Wprowadzanie/ modyfikowanie tematu lekcji zarejestrowanej w systemie

- 1. Na stronie Tematy wyświetl tabele tematów na wybrany tydzień.
- 2. Aby zmodyfikować lub wprowadzić temat lekcji, kliknij ikonę 🖍 w wierszu lekcji.

| Data |    | Nr | Przedmiot                       | Temat zajęć edukacyjnych             | Obec. | Nieob. | Nauczyciel               |
|------|----|----|---------------------------------|--------------------------------------|-------|--------|--------------------------|
|      |    | 1  | Zajęcia techniczne              | [1] Ochrona przeciwpożarowa w szkole | 12    | 0      | Śnieguła Konrad [KS]     |
|      |    | 2  | Geografia                       | [3] Obraz Ziemi na mapie             | 12    | 0      | Podgorzałka Barbara [PB] |
|      |    | 3  | Fizyka                          | [4] Siła wypadkowa                   | 12    | 0      | Drozdoń Lesław [LD]      |
| ¥ 4  | ./ | 4  | Język angielski (3ag JO1)       | [5] Integrated skills                | 6     | 0      | Orzeł Adam [AO]          |
| .201 |    | 7  | Język angielski (3ag JO2)       | [5] Do you really speak Chinese?     | 5     | 1      | Mazurek Feliks [FM]      |
| 5.09 | 1  | 5  | Matematyka                      | [7] Obliczenia procentowe            | 11    | 1      | Modraszka Łukasz [ŁM]    |
| PC   |    | 6  | Matematyka                      | [8] Zadania tekstowe                 | 12    | 0      | Modraszka Łukasz [ŁM]    |
|      |    | -  | Wychowanie fizyczne (3ag WF_C1) | [7] Ćwiczenia ogółnorozwojowe        | 5     | 0      | Kokoszka Maciej [MK]     |
|      |    | 1  | Wychowanie fizyczne (3ag WF_D1) | [6] Skok przez kozła                 | 7     | 0      | Bekas Paweł [BŁ]         |

- 3. W oknie Edycja lekcji kliknij przycisk Dalej.
- 4. W oknie Edytowanie tematu lekcji wprowadź nowy temat i kliknij przycisk Zapisz.

#### Wprowadzanie/modyfikowanie frekwencji uczniów na lekcjach

1. Przejdź na stronę Frekwencja i wyświetl tabelę na wybrany tydzień roku szkolnego.

Jeśli zalogowany użytkownik jest wychowawcą oddziału, to wszystkie kolumny przeznaczone na wpisy frekwencji są białe, co oznacza, że może on we wszystkich kolumnach wprowadzać lub modyfikować wpisy, także w kolumnach pustych, a więc na porach lekcyjnych, na których nie zostały utworzone lekcje.

2. Kliknij przycisk Zmień frekwencję.

| 🔚 Dane dziennika             | << | 15.0 | )9 - 21.09 | 9 2014 📑 > 🖍 Z        | mień fr | ekwen | ję 🕡 | Dwi   | ukrotn  | e klikn | ięcie v | ve wp | is frek | wencji | i powo | duje v | vyświe | etlenie | histor  | ii wpis | ów  |   |   |    |
|------------------------------|----|------|------------|-----------------------|---------|-------|------|-------|---------|---------|---------|-------|---------|--------|--------|--------|--------|---------|---------|---------|-----|---|---|----|
| >> Tematy                    |    |      |            |                       |         |       |      |       |         |         |         |       |         |        |        |        |        |         |         |         |     |   |   |    |
| ›› Frekwencja                |    |      | Nr         | Uczeń                 |         |       |      | Ponie | działeł | 15.09   | .2014   |       |         |        |        |        |        | W       | torek 1 | 6.09.20 | 014 |   |   |    |
| ›› Oceny bieżace             |    |      |            |                       | 1       | 2     | 3    | 4     | 5       | 6       | 7       | 8     | 9       | 10     | 1      | 2      | 3      | 4       | 5       | 6       | 7   | 8 | 9 | 10 |
| >> Sprawdziany               | 2  |      | 1          | Baranek Sylwia        | s       | •     | ?    | •     | •       | -       | u       |       |         |        | ?      | •      | •      | •       | •       | •       | ?   |   |   |    |
| Oceny śródroczne             | 2  |      | 2          | Biniek Martyna        | •       | •     | ?    | •     | •       | •       | •       |       |         |        | ?      | •      | •      | •       | •       | •       | ?   |   |   |    |
| i roczne                     | 2  |      | 3          | Borek Marzena         | •       | •     | ?    | •     | •       | •       | •       |       |         |        | ?      | •      | •      | •       | •       | •       | ?   |   |   |    |
| Oceny zachowania             | 0  |      | 4          | Ceolarski Marek       |         | •     | •    | •     | •       | •       | •       |       |         |        | 2      | •      | •      | •       | •       | •       | 2   |   |   |    |
| >> Uwagi                     | -  |      | 5          | Dymski Krystian       |         |       | 2    |       |         |         |         |       |         |        | 2      |        |        |         |         |         | 2   |   |   |    |
| >> Plan oddziału             | ~  |      | -          |                       |         | •     |      | •     | •       | •       | •       |       |         |        | -      | •      | •      | •       | •       | •       |     |   |   |    |
| ›› Obserwacje                | 2  |      | 6          | Grabowski Maksymilian | •       | •     | 1    | •     | •       | •       | •       |       |         |        | 1      | •      | •      | •       | •       | •       | 1   |   |   |    |
| 17. Unbrusina in dei sensita | 2  |      | 7          | Koper Jakub           | •       | •     | •    | •     | •       | •       | •       |       |         |        | ?      | -      | -      | -       | -       | -       | ?   |   |   |    |
| 🚓 ustawienia dziennika       | 2  |      | 8          | Kostecka Klaudia      | -       | -     | -    | -     | -       | -       | -       |       |         |        | ?      | •      | •      | •       | •       | •       | ?   |   |   |    |
| Opis dziennika               | 2  |      | 9          | Lasek Malwina         | •       | •     | ?    | •     | •       | •       | •       |       |         |        | ?      | •      | •      | •       |         | •       | ?   |   |   |    |
| >> Uczniowie                 | 0  |      | 10         | Mieczyk Karolina      | •       | •     | •    | •     | •       | •       | •       |       |         |        | ?      | •      | •      | •       | •       | •       | 2   |   |   |    |
| Przedmioty i nauczyciele     | 0  |      | 11         | Nowak Adam            |         |       |      |       |         |         |         |       |         |        | 2      |        |        |         |         |         | 2   |   |   |    |
| >> Grupy                     | -  |      |            |                       | -       | •     | •    | •     | •       | •       | •       |       |         |        |        | •      | •      | •       | •       | •       |     |   |   |    |
| >> Uczniowie i przedmioty    | 2  |      | 12         | Sobczyk Jolanta       | •       | •     | •    | •     | •       | •       | •       |       |         |        | 2      |        | •      | •       | •       | •       | - 1 |   |   | _  |
| >> Dyżurni                   | 2  |      | 13         | Zimiec Michał         | •       | •     | •    | •     | •       | z       | z       |       |         |        | ?      | •      | •      | •       | u       | u       | ?   |   |   |    |
| >> Dodatkowe informacje      |    |      |            |                       |         |       |      |       |         |         |         |       |         |        |        |        |        |         |         |         |     |   |   |    |
|                              |    |      |            |                       | •       |       |      |       |         |         |         |       |         |        |        |        |        |         |         |         |     |   |   | •  |
|                              |    |      |            | Obecnych              | 12      | 12    | 12   | 12    | 12      | 10      | 10      | 0     | 0       | 0      | 13     | 11     | 12     | 12      | 10      | 11      | 13  | 0 | 0 | 0  |
|                              |    |      |            | Nieobecnych           | 1       | 1     | 1    | 1     | 1       | 2       | 2       | 0     | 0       | 0      | 0      | 1      | 1      | 1       | 2       | 2       | 0   | 0 | 0 | 0  |

3. W oknie Edycja wpisów frekwencji zmień lub wprowadź symbole frekwencji.

W oknie Edycja wpisów frekwencji komórki, w których dokonano zmian wyróżniane są żółtym tłem.

Zastąp odpowiednimi symbolami frekwencji wszystkie znaki zapytania, ponieważ po zapisaniu nie zostaną one zastąpione domyślnym wpisem frekwencji.

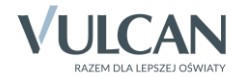

Można wprowadzić ten sam wpis do zaznaczonych komórek. Kolejne komórki zaznacza się poprzez przeciąganie kursorem lub z użyciem klawisza **Shift**. Dowolne komórki zaznacza z użyciem klawisza **Ctrl**.

Jeśli usuniesz wpis (klawiszem **Delete**), to po zapisaniu danych w tabeli pojawi się znak zapytania. Jeśli wprowadzisz wpis frekwencji do pustej komórki, to wpis taki nie będzie związany z żadną lekcją.

4. Kliknij przycisk Zapisz.

W tabeli frekwencji zawsze wyświetlany jest ostatni chronologicznie wpis frekwencji ucznia. Wszystkie inne są prezentowane w historii wpisów frekwencji przywoływanej dwukrotnym kliknięciem wpisu.

**Zobacz porady:** Modyfikowanie i wprowadzanie frekwencji uczniów w dzienniku oddziału Zasady tworzenia podsumowań liczb uczniów obecnych i nieobecnych w tabeli frekwencji

## Wprowadzanie/poprawianie ocen cząstkowych z przedmiotów

Wychowawca może (na prośbę nauczyciela) wprowadzić do dziennika oceny cząstkowe (np. z kartkówki) lub poprawić błędnie wpisaną ocenę.

- 1. Przejdź na stronę Oceny bieżące i wyświetl tabelę ocen wybranego przedmiotu.
- 2. Kliknij przycisk Zmień oceny i ich opis.

| 🐻 Dane dziennika                | Okres   |        |      | 1                     | ~ | Grupa uczniów | : cały      | y oddział |          | × 0        | irupa kolumn: | wszystkie |    | ~       |
|---------------------------------|---------|--------|------|-----------------------|---|---------------|-------------|-----------|----------|------------|---------------|-----------|----|---------|
| >> Tematy                       | klasyfi | kacyjn | y:   |                       |   |               |             |           |          |            |               |           |    |         |
| >> Frekwencja                   | Przedr  | niot:  |      | Historia (historia)   | ~ | 📌 Zmień oc    | eny i ich o | pis 🧷     | Zmień ko | lejność ko | umn           |           |    |         |
| Oceny bieżące                   |         |        |      |                       |   |               |             |           |          |            |               |           |    |         |
| >> Sprawdziany                  |         |        | Nume | r Uczeń               |   | k1            | a1          | od1       | z1       |            |               |           |    | Średnia |
| >> Zadania domowe               | 2       |        | 1    | Baranek Sylwia        |   | 4             |             | 3         | 4        |            |               |           |    | 4       |
| ›› Oceny śródroczne<br>i roczne | 2       |        | 2    | Biniek Martyna        |   | 4             | 4           |           | 3+       |            |               |           |    | 3.75    |
| >> Oceny zachowania             | 2       |        | 3    | Borek Marzena         |   | 4+            |             | 4+        | 3+       |            |               |           |    | 4       |
| >> Uwagi                        | 2       |        | 4    | Ceglarski Marek       |   | 3+            | 5           |           | 4+       |            |               |           |    | 4.17    |
| >> Plan oddziału                | 2       |        | 5    | Dymski Krystian       |   | 3-            | 4+          |           | 5        |            |               |           |    | 4       |
| >> Obserwacje                   | 2       |        | 6    | Grabowski Maksymilian |   | 2+            |             | 4+        | 6        |            |               |           |    | 4.38    |
| 🗟 Ustawienia dziennika          | 2       |        | 7    | Kostecka Klaudia      |   | 2             |             |           | 3-       |            |               |           |    | 2.38    |
| Opis dziennika                  | 2       |        | 8    | Lasek Malwina         |   | 3             | 4           |           | 3+       |            |               |           |    | 3.42    |
| >> Uczniowie                    | 2       |        | 9    | Mieczyk Karolina      |   | 4             |             | 4         | 2        |            |               |           |    | 3.31    |
| >> Przedmioty i nauczyciele     | 2       |        | 10   | Nowak Adam            |   | 5             |             |           | 3        |            |               |           |    | 4       |
| >> Grupy                        | 2       |        | 11   | Sobczyk Jolanta       |   | 5             | 4+          | 5         | 4        |            |               |           |    | 4.56    |
| >> Uczniowie i przedmioty       | 2       |        | 12   | Zimiec Michał         |   | 4+            |             | 2+        | 4+       |            |               |           |    | 3.94    |
| >> Dyżurni                      |         |        |      |                       |   |               |             |           |          |            |               |           |    |         |
| ›› Dodatkowe informacje         |         |        |      |                       |   | •             |             |           |          |            |               |           | ×. |         |

3. W oknie Zmień oceny bieżące popraw wybraną ocenę lub wpisz oceny do pustej kolumny i kliknij przycisk Zapisz.

Kolumnę możesz opisać w formularzu przywoływanym za pomocą ikony 🖍 znajdującej się w nagłówku kolumny.

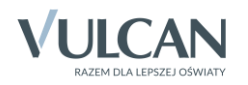

|       |                       | k1 | a1 | od1       | z1       |    |          |   |   |          |        |       | 6.1.    |   |        |   |
|-------|-----------------------|----|----|-----------|----------|----|----------|---|---|----------|--------|-------|---------|---|--------|---|
| Numer | Uczen                 | 1  |    | 1         | 1        | 1  | 1        | 1 | 1 |          |        | 1     | Srednia |   |        |   |
| 1     | Baranek Sylwia        | 4  |    | 3         | 4        | 4+ |          |   |   |          |        |       | 4.05    |   |        |   |
| 2     | Biniek Martyna        | 4  | 4  |           | 3+       | 3+ |          |   |   |          |        |       | 3.63    |   |        |   |
| 3     | Borek Marzena         | 4+ |    | Edytowani | e kolumn | y  |          |   |   |          |        |       | ×       |   |        |   |
| 4     | Ceglarski Marek       | 3+ | 5  | Kod:      |          |    | 1a       |   |   |          |        |       |         |   | Ocena  |   |
| 5     | Dymski Krystian       | 3- | 4+ | Onin:     |          |    | κ∠       |   |   |          |        |       | - 5     | 6 | ocenta |   |
| 6     | Grabowski Maksymilian | 2+ |    | Opis:     |          |    |          |   |   |          |        |       |         | 5 | -      |   |
| 7     | Kostecka Klaudia      | 2  |    | Waga: *   |          |    | 1        |   |   |          |        | Ŷ     |         | 5 | 5+     |   |
| 8     | Lasek Malwina         | 3  | 4  | Kategoria | ocen: *  |    | Kartkówk | а |   |          |        |       | *       | 4 | 4+     | 4 |
| 9     | Mieczyk Karolina      | 4  |    | Kolor:    |          |    |          |   |   |          |        |       | ~       | 3 | 3+     | 1 |
| 10    | Nowak Adam            | 5  |    | Grupa kol | umn:     |    |          |   |   |          |        |       | 7       | 2 | 2+     | 1 |
| 11    | Sobczyk Jolanta       | 5  | 4+ |           |          |    |          |   |   |          |        |       | - 5     | 1 | 1+     |   |
| 12    | Zimiec Michał         | 4+ |    |           |          |    |          |   |   |          |        | _     | -       |   |        |   |
|       |                       |    | l  |           | -        | -  |          | - |   | <b>V</b> | Zapisz | 🚫 Anu |         |   |        |   |
|       |                       |    |    |           |          |    |          |   |   | G        |        | ŀ     |         |   |        |   |

Komórka, w której ocena została zmieniona (lub usunięta), wyróżniana jest w tabeli żółtym podświetleniem. Dwukrotne kliknięcie takiej komórki powoduje wyświetlenie historii zmian oceny (w oknie **Historia ocen**).

Po najechaniu kursorem na ocenę wyświetlana jest etykietka, w której podana jest data wprowadzenia lub ostatniej modyfikacji oceny oraz nazwisko i imię nauczyciela, który ją dodał/zmodyfikował.

| k1 | a1 | od1 | z1    | k2                               |  |  |  |  |  |  |
|----|----|-----|-------|----------------------------------|--|--|--|--|--|--|
| 4  |    | 3   | 4     | 4+                               |  |  |  |  |  |  |
| 4  | 4  |     | 5     | 3+                               |  |  |  |  |  |  |
| 4+ |    | 4+  | 3+ 63 | 3-                               |  |  |  |  |  |  |
| 3+ | 5  |     | 4+    | 5<br>Data: 08.10.2014 12:59      |  |  |  |  |  |  |
| 3- | 4+ |     | 5     | Nauczyciel: Potrzos Urszula [UP] |  |  |  |  |  |  |

## Wystawianie ocen klasyfikacyjnych

Wychowawcy mogą również wprowadzić do dziennika oceny klasyfikacyjne z wybranego przedmiotu, jeśli nie uczynił tego nauczyciel.

1. Przejdź na stronę **Oceny śródroczne i roczne** i wyświetl tabelę ocen wybranego przedmiotu.

| 🐻 Dane dziennika             | Przedn | niot:  | Historia  | (historia) 🗸 Gru      | pa uczniów:      | cały oddział   | ~                | 0              |
|------------------------------|--------|--------|-----------|-----------------------|------------------|----------------|------------------|----------------|
| >> Tematy                    |        |        |           |                       |                  |                |                  |                |
| >> Frekwencja                | ,× 21  | mien o | ceny roca | Pokaz oceny biez      | zące             |                |                  |                |
| ›› Oceny bieżące             |        |        |           |                       | Okres klasyfikad | yjny 1         | Okres klasyfikad | yjny 2         |
| >> Sprawdziany               |        |        | Numer     | Uczeń                 | Przewidywana     | Klasyfikacyjna | Przewidywana     | Klasyfikacyjna |
| >> Zadania domowe            | 2      |        | 1         | Baranek Sylwia        |                  |                |                  |                |
| Oceny śródroczne<br>i roczne | 2      |        | 2         | Biniek Martyna        |                  |                |                  |                |
| » Oceny zachowania           | 2      |        | 3         | Borek Marzena         |                  |                |                  |                |
| >> Uwagi                     | 2      |        | 4         | Ceglarski Marek       |                  |                |                  |                |
| >> Plan oddziału             | 2      |        | 5         | Dymski Krystian       |                  |                |                  |                |
| >> Obserwacje                | 2      |        | 6         | Grabowski Maksymilian |                  |                |                  |                |
| 🔂 Ustawienia dziennika       | 2      |        | 7         | Kostecka Klaudia      |                  |                |                  |                |
| Opis dziennika               | 2      |        | 8         | Lasek Malwina         |                  |                |                  |                |
| >> Uczniowie                 | 2      |        | 9         | Mieczyk Karolina      |                  |                |                  |                |

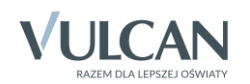

| 🐻 Dane dziennika                               | Przedr | niot:  | Historia  | (historia) 🗸 Gi                  | rupa ucznióv | w: cały    | y oddział |    | <b>v</b> ( | D  |         |              |                |                 |                  |                |
|------------------------------------------------|--------|--------|-----------|----------------------------------|--------------|------------|-----------|----|------------|----|---------|--------------|----------------|-----------------|------------------|----------------|
| <ul> <li>Tematy</li> <li>Frekwencja</li> </ul> | 📌 Z    | mień o | ceny rocz | me i śródroczne 🧳 Pokaż oceny bi | eżące        |            |           |    |            |    |         |              |                |                 |                  |                |
| » Oceny bieżące                                |        |        |           |                                  | Okres kla    | syfikacyjn | y 1       |    |            |    |         |              |                | Okres klasyfika | yjny 2           |                |
| >> Sprawdziany                                 |        |        | Numer     | Uczeń                            | k1           | a1         | od1       | z1 | k2         | 01 | Średnia | Przewidywana | Klasyfikacyjna | Śred            | nia Przewidywana | Klasyfikacyjna |
| >> Zadania domowe                              | 2      |        | 1         | Baranek Sylwia                   | 4            |            | 3         | 4  | 4+         | 5  | 4.05    |              |                | Bra             | k                |                |
| » Oceny śródroczne                             | 2      |        | 2         | Biniek Martyna                   | 4            | 4          |           | 5  | 3+         |    | 4.06    |              |                | Bra             | k                |                |
| » Oceny zachowania                             | 2      |        | 3         | Borek Marzena                    | 4+           |            | 4+        | 3+ | 3-         | 4+ | 3.75    |              |                | Bra             | k                |                |
| >> Uwagi                                       | 2      |        | 4         | Ceglarski Marek                  | 3+           | 5          |           | 4+ | 4          |    | 4.13    |              |                | Bra             | k                |                |
| >> Plan oddziału                               | 2      |        | 5         | Dymski Krystian                  | 3-           | 4+         |           | 5  | 5          |    | 4.25    |              |                | Bra             | k                |                |
| >> Obserwacje                                  | 2      |        | 6         | Grabowski Maksymilian            | 2+           |            | 4+        | 6  | 5          | 5  | 4.5     |              |                | Bra             | k                |                |
| 🐻 Ustawienia dziennika                         | 2      |        | 7         | Kostecka Klaudia                 | 2            |            |           | 3- | 6          |    | 3.58    |              |                | Bra             | k                |                |
| Opis dziennika                                 | 2      |        | 8         | Lasek Malwina                    | 3            | 4          |           | 3+ | 4+         |    | 3.63    |              |                | Bra             | k                |                |
| >> Uczniowie                                   | 2      |        | 9         | Mieczyk Karolina                 | 4            |            | 4         | 2  | 3+         | 3+ | 3.3     |              |                | Bra             | k                |                |
| >> Przedmioty i nauczyciele                    | 2      |        | 10        | Nowak Adam                       | 5            |            |           | 3  | 3          |    | 3.67    |              |                | Bra             | k                |                |
| >> Grupy                                       | 2      |        | 11        | Sobczyk Jolanta                  | 5            | 4+         | 5         | 4  | 4          |    | 4.45    |              |                | Bra             | k                |                |
| >> Uczniowie i przedmioty                      | 2      |        | 12        | Zimiec Michał                    | 4+           |            | 2+        | 4+ | 5          | 5  | 4.15    |              |                | Bra             | k                |                |
| » Dyżurni                                      |        |        |           |                                  |              |            |           |    |            |    |         |              |                |                 |                  |                |
| >> Dodatkowe informacje                        |        |        |           |                                  |              |            |           |    |            |    |         |              |                |                 |                  |                |

Za pomocą przycisku Pokaż oceny bieżące możesz wyświetlić w tabeli oceny cząstkowe uczniów.

- 2. Kliknij przycisk Zmień oceny roczne i śródroczne.
- 3. W oknie Zmień oceny roczne wprowadź oceny i kliknij przycisk Zapisz.

| Zmier | i ocen | ny roczne |                       |                  |                |                  |                |
|-------|--------|-----------|-----------------------|------------------|----------------|------------------|----------------|
|       |        |           |                       | Okres klasyfikad | yjny 1         | Okres klasyfikad | zyjny 2        |
|       |        | Numer     | Uczeń                 | Przewidywana     | Klasyfikacyjna | Przewidywana     | Klasyfikacyjna |
| 2     |        | 1         | Baranek Sylwia        |                  | 4              |                  |                |
| 2     |        | 2         | Biniek Martyna        |                  | 3              |                  |                |
| 2     |        | 3         | Borek Marzena         |                  | 3+             |                  |                |
| 2     |        | 4         | Ceglarski Marek       |                  | 5              |                  |                |
| 2     |        | 5         | Dymski Krystian       |                  |                |                  |                |
| 2     |        | 6         | Grabowski Maksymilian |                  |                |                  |                |
| 2     |        | 7         | Kostecka Klaudia      |                  |                |                  |                |
| 2     |        | 8         | Lasek Malwina         |                  |                |                  |                |
| 2     |        | 9         | Mieczyk Karolina      |                  |                |                  |                |
| 2     |        | 10        | Nowak Adam            |                  |                |                  |                |
| 2     |        | 11        | Sobczyk Jolanta       |                  |                |                  |                |
| 2     |        | 12        | Zimiec Michał         |                  |                |                  |                |
|       |        |           |                       |                  |                |                  |                |
|       |        |           |                       |                  |                |                  |                |
|       |        |           |                       |                  |                |                  |                |
|       |        |           |                       |                  |                |                  |                |

W zakresie dodawania/ modyfikowania uwag, sprawdzianów i zadań domowych w dzienniku oddziału wychowawca ma takie same uprawnienia jak nauczyciele uczący w oddziale – może je dodawać, natomiast modyfikować może tylko swoje wpisy.

# Weryfikacja i ustalanie ostatecznych wpisów frekwencji i przynależności uczniów do składu grupy na lekcjach

Wychowawca może na każdej porze lekcyjnej, na której odbyły się zajęcia, zweryfikować i ustalić ostateczne wpisy frekwencji i przynależność do grup zajęciowych uczniów swojego oddziału. Funkcjonalność ta jest szczególnie przydatna w sytuacji, gdy uczeń zostanie omyłkowo wciągnięty do składu kilku grup na jednej porze lekcyjnej lub nie zostanie wciągnięty do składu żadnej grupy.

Przypadki wpisania ucznia na różne lekcje na tej samej porze lekcyjnej wykazywane są w zestawieniu Wpisy frekwencyjne jednego ucznia na kilku lekcjach jednocześnie.

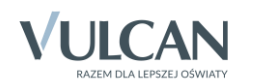

Ustalanie wpisu frekwencji ucznia oraz jego przynależności do grupy zajęciowej na wybranej porze lekcyjnej odbywa się w oknie **Ustal frekwencje**.

Aby wyświetlić to okno, przejdź na stronę **Frekwencja** i wyświetl tabelę frekwencji dla wybranego tygodnia. W części dotyczącej wybranego dnia dwukrotnie kliknij nagłówek kolumny wybranej pory lekcyjnej (zawierającej wpisy).

| Dziennik Wydruki i zestawienia               | Pomoc                                    |        |           |                       |          |      |      |        |         |         |       |          |       |                   |
|----------------------------------------------|------------------------------------------|--------|-----------|-----------------------|----------|------|------|--------|---------|---------|-------|----------|-------|-------------------|
| RM RM                                        | 24                                       |        |           |                       |          |      |      |        |         |         |       |          |       |                   |
| Lekcja Dziennik Rozkład<br>oddziału materiał | ly Rejestr Arkusze<br>łu obserwacji ocen |        |           |                       |          |      |      |        |         |         |       |          |       |                   |
| 2012/2014                                    | Dense determitie                         |        |           |                       | -        |      |      |        |         |         |       |          |       | _                 |
| 2013/2014                                    | lis Dane dziennika                       | << 18. | 11 - 24.1 | l1 2013 📴 主 🔊 📝 Zmień | i frekwe | ncję | 🕕 Dv | vukrot | ne kli  | knięcie | we v  | vpis fre | ekwen | n <b>cj</b> i pov |
| 🕀 🧰 1ag (G-50) 🔹                             | >> Tematy                                |        |           |                       |          |      |      |        |         |         |       |          |       |                   |
| 🕀 🧰 1bg (G-50)                               | N. Freikung ein                          |        |           |                       |          |      |      | Ponie  | działeł | (18.11  | .2013 |          |       |                   |
|                                              | Prekwencja                               |        | Nr        | Uczeń                 | 1        | 2    | 3    | 4      | 5       | 6       | 7     | 8        | 9     | 10                |
| B [] ICg (8-50)                              | Oceny bieżące                            |        |           |                       | -        | -    |      |        |         | , v     |       |          | -     | 10                |
| 🕀 🧰 2ag (G-50)                               |                                          | 2      | 1         | Baranek Sylwia        | -        | •    | ?    | •      | •       | -       | •     |          |       |                   |
| 🕀 🧰 2bg (G-50)                               | Oceny śródroczne                         | 2      | 2         | Biniek Martyna        | •        | •    | ?    | •      | •       | •       | •     |          |       |                   |
| 🗄 🧰 2cg (G-50)                               | i roczne                                 | 2      | 3         | Borek Marzena         | •        | •    | ?    | •      | •       | •       | •     |          |       |                   |

Zobacz poradę: Ustalanie frekwencji uczniów na lekcjach przez wychowawcę

# Wystawianie ocen zachowania

Na stronie **Oceny zachowania** wychowawca wystawia klasyfikacyjne oceny zachowania. Oceny wprowadza się po kliknięciu przycisku **Zmień oceny**.

| 🐻 Dane dziennika            | 🥒 Z | mień o | ceny  |                       |                        |              |                |                        |              |                |
|-----------------------------|-----|--------|-------|-----------------------|------------------------|--------------|----------------|------------------------|--------------|----------------|
| >> Tematy                   |     |        |       |                       | Okres klasyfikacyjny 1 |              |                | Okres klasyfikacyjny 2 |              |                |
| >> Frekwencja               |     |        | Numer | Uczeń                 |                        | Przewidywana | Klasyfikacyjna |                        | Przewidywana | Klasyfikacyjna |
| ›› Oceny bieżące            | 2   |        | 1     | Baranek Sylwia        |                        |              |                |                        |              |                |
| Sprawdziany                 | 0   |        | 2     | Biniek Martyna        |                        |              |                |                        |              |                |
| >> Zadania domowe           | 0   |        | 3     | Borek Marzena         |                        |              |                |                        |              |                |
| i roczne                    |     |        | 4     | Ceolarski Marek       |                        |              |                |                        |              |                |
| >> Oceny zachowania         |     | 56     |       | Dumski Knistian       |                        |              |                |                        |              |                |
| ›› Uwagi                    | -   |        |       | Dyniski krysudn       |                        |              |                |                        |              |                |
| >> Plan oddziału            | -   |        | 6     | Grabowski Maksymilian |                        |              |                |                        |              |                |
| >> Obserwacje               | 2   |        | 7     | Kostecka Klaudia      |                        |              |                |                        |              |                |
| R. Uctawionia dziennika     | 2   |        | 8     | Lasek Malwina         |                        |              |                |                        |              |                |
| Opic dziennika              | 2   |        | 9     | Mieczyk Karolina      |                        |              |                |                        |              |                |
| Upis uziennika              | 2   |        | 10    | Nowak Adam            |                        |              |                |                        |              |                |
| >> Drzedmiety i pouczyciele | 2   |        | 11    | Sobczyk Jolanta       |                        |              |                |                        |              |                |
| Grupy                       | 2   |        | 12    | Zimiec Michał         |                        |              |                |                        |              |                |
| >> Uczniowie i przedmioty   |     |        |       |                       |                        |              |                |                        |              |                |
| >> Dvžumi                   |     |        |       |                       |                        |              |                |                        |              |                |
| >> Dodatkowe informacje     |     |        |       |                       |                        |              |                |                        |              |                |

W oknie **Edycja ocen zachowania** można wprowadzić oceny przewidywane oraz klasyfikacyjne. Dla każdego okresu klasyfikacyjnego w pierwszej kolumnie (bez nagłówka) można skomentować ocenę zachowania ucznia.

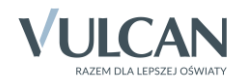

|   |       |                       | Okres klasyfikacyjny 1         |              |                | Okres klasyfikacyjny 2 |              |                |      |              |
|---|-------|-----------------------|--------------------------------|--------------|----------------|------------------------|--------------|----------------|------|--------------|
|   | Numer | Uczeń                 |                                | Przewidywana | Klasyfikacyjna |                        | Przewidywana | Klasyfikacyjna |      |              |
| 0 | 1     | Baranek Sylwia        | przew. szkoły                  |              | wzorowe        |                        |              |                |      |              |
| 2 | 2     | Biniek Martyna        |                                |              | bardzo dobre   |                        |              |                |      |              |
| 2 | 3     | Borek Marzena         |                                |              | dobre          |                        |              |                |      |              |
| 2 | 4     | Ceglarski Marek       | ucieczki z lekcji              |              | poprawne       |                        |              |                |      |              |
| 2 | 5     | Dymski Krystian       | udział w konkursach            |              | wzorowe        |                        |              |                | 0c., | Nazwa        |
| 0 | 6     | Grabowski Maksymilian |                                |              | bardzo dobre   |                        |              |                | 6    | wzorowe      |
| 2 | 7     | Kostecka Klaudia      | 10 godz. nieusprawiedliwionych |              | dobre          |                        |              |                | -    | hander debe  |
| 0 | 8     | Lasek Malwina         |                                |              | dobre          |                        |              |                | 5    | bardzo dobre |
| 0 | 9     | Mieczyk Karolina      |                                |              | dobre          |                        |              |                | 4    | dobre        |
| 0 | 10    | Nowak Adam            |                                |              | bardzo dobre   |                        |              |                | 3    | poprawne     |
| 2 | 11    | Sobczyk Jolanta       |                                |              | bardzo dobre   |                        |              |                | 2    | nieodpowied  |
| 0 | 12    | Zimiec Michał         | organizowanie imprez klasowych |              | wzorowe        |                        |              |                | 1    | naganne      |
|   |       |                       |                                |              |                |                        |              |                |      |              |

Oceny można wprowadzać za pomocą klawiatury lub korzystając z panelu po prawej stronie.

Oceń przydatność porady

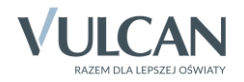